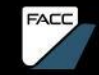

#### SAP ARIBA SUPPLIER GUIDE. Anleitung für Lieferanten Status: 2024/10

### INHALTSVERZEICHNIS

| FACC PROCUREMENT VISION                                | Seite          | 5        |
|--------------------------------------------------------|----------------|----------|
| PURCHASING STRATEGY TARGETS                            | Seite          | 6        |
| DIGITAL PURCHASING PROCESS                             | Seite          | 7        |
| FACC-Lieferantenportal / E-Procurement Plattform Ariba | Seite          | 8        |
| Wird ein Ariba Konto erforderlich sein?                | Seite          | 10       |
| Bestehender Lieferant                                  | Seite          | 11       |
| Neuer Lieferant                                        | Seite          | 12       |
| REGISTRIERUNG IM ARIBA-NETZWERK<br>Einführung          | Seite<br>Seite | 13<br>14 |
| Schritt für Schritt Anleitung                          | Seite          | 15       |
|                                                        |                |          |

# INHALTSVERZEICHNIS

| WERDEN SIE LIEFERANT BEI FACC – BEWERBUNG                    | Seite 25 |
|--------------------------------------------------------------|----------|
| <u>Einführung</u>                                            | Seite 26 |
| <u>Lieferanten Bewerbung – Schritt für Schritt Anleitung</u> | Seite 27 |
|                                                              |          |
| REGISTRIERUNG ALS FACC-LIEFERANT IN ARIBA                    | Seite 34 |
| <u>Einführung</u>                                            | Seite 35 |
| FACC-Registrierungsbogen Schritt für Schritt Anleitung       | Seite 36 |
|                                                              |          |
| LIEFERANTENQUALIFIZIERUNG                                    | Seite 46 |
| <u>Einführung</u>                                            | Seite 47 |
| Schritt für Schritt Anleitung                                | Seite 48 |

### INHALTSVERZEICHNIS

| ZERTIFIKATE MODUL FRAGEBOGEN            | Seite 72 |
|-----------------------------------------|----------|
| <u>Einführung</u>                       | Seite 73 |
| Schritt für Schritt Anleitung           | Seite 74 |
|                                         |          |
| SU KUNFIGURIEREN SIE IHR ARIBA-NETZWERK | Selte 82 |
| Konto-Einstellungen                     | Seite 83 |
| Rollen und Benutzer hinzufügen          | Seite 84 |
| Administrator ändern                    | Seite 87 |
|                                         |          |
| LIEFERANTEN SUPPORT                     | Seite 88 |
| SAP Ariba Hilfecenter                   | Seite 89 |
| <u>FAQs</u>                             | Seite 91 |
|                                         |          |

### FACC PROCUREMENT VISION

FACC

We actively shape an international resilient supply chain and aim to establish long-term relationships with our suppliers to support FACC's corporate objectives.

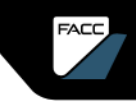

# PURCHASING STRATEGY TARGETS

- Best cost purchasing based on TCA
  - Harmonization of materials
  - Optimization of logistics & packaging
  - Global market competitive sourcing
- Cash Flow Management
  - Consignment stock, payment terms
  - Vendor Managed Inventory (VMI) for C-articles and consumables
- Supply Chain performance enhancement and risk mitigation
  - Long term partnerships
  - 100% on cost, 100% on time, 100% on quality
  - Zero defects
  - Active supplier management using digital collaboration solutions

#### DIGITAL PURCHASING PROCESS

FACE

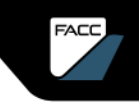

### DIGITAL PURCHASING PROCESS

#### FACC-Lieferantenportal / E-Procurement-Plattform Ariba

Das FACC-Lieferantenportal wurde bereits vor einigen Jahren eingeführt und wird seitdem kontinuierlich weiterentwickelt. Dieses Tool ermöglicht es, Einkaufsprozesse transparenter zu gestalten und effizienter abzuwickeln. Weiters wird der Flow-Down von Forecast-Daten zeitnah und transparent betrieben.

Mit der Einführung der E-Procurement-Plattform SAP Ariba setzen wir unseren Weg in das digitale Zeitalter fort, um den aktuellen und zukünftigen Herausforderungen einer sich dynamisch verändernden Welt gerecht zu werden.

In einem ersten Schritt - Herbst 2023 - wurde das Ariba Supplier Management einführen. Ariba Sourcing und Ariba Guided Buying werden in weiteren Phasen folgen. Das FACC-Lieferantenportal (<u>www2.facc.com</u>) wird weiterhin bestehen bleiben, Ariba ist als Ergänzung und Erweiterung unserer digitalen Zusammenarbeit gedacht.

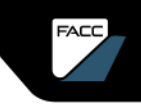

# DIGITAL PURCHASING PROCESS

#### E-Procurement-Plattform Ariba

- Mit SAP Ariba unterstützen wir unsere Partner bei allen klassischen Aufgaben und sorgen für die digitale Transformation des strategischen Einkaufsprozesses. Es ist das zentrale Netzwerk zur Bereitstellung und zum Austausch von Daten und zur Vertiefung und Vereinfachung der Zusammenarbeit zwischen Einkäufer und Lieferant.
- Wir nutzen Ariba Supplier Management zur Registrierung, Qualifizierung, Segmentierung und Verwaltung unserer Lieferanten. Über verschiedene Fragebögen werden Sie aufgefordert, die geforderten Informationen zu allen relevanten Aspekten Ihres Unternehmens, zu Qualitätsaspekten und Zertifikaten bereitzustellen.
- Mit Ariba Sourcing können wir den Ausschreibungsprozess digital abwickeln und mit ARIBA Guided Buying optimieren wir den Einkauf von Katalogartikeln.

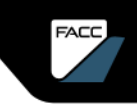

# DIGITAL PURCHASING PROCESS

#### Wird ein Ariba Konto erforderlich sein?

Der Beschaffungsprozess von FACC ist darauf ausgelegt, eine gleiche und faire Behandlung von Lieferanten zu gewährleisten, die eine Teilnahme an einem wettbewerbsorientierten Beschaffungsprozess ermöglicht.

Lieferanten, die an diesem Prozess teilnehmen möchten, werden im Zuge von neuen Ausschreibungen gebeten, sich als FACC-Lieferant im ARIBA Business Network zu registrieren, eine sichere Online-Datenbank, die FACC für Lieferanten unterhält.

In SAP Ariba wird jeder (potenzielle) FACC-Lieferant registriert und qualifiziert und kann somit an Ausschreibungen und dem anschließenden Beschaffungsprozess teilnehmen.

Künftig werden Ausschreibungen nur mehr über das Ariba-Netzwerk durchgeführt.

### **BESTEHENDER LIEERANT**

#### Prozess – Registrierung/Qualifizierung -> Sourcing Event

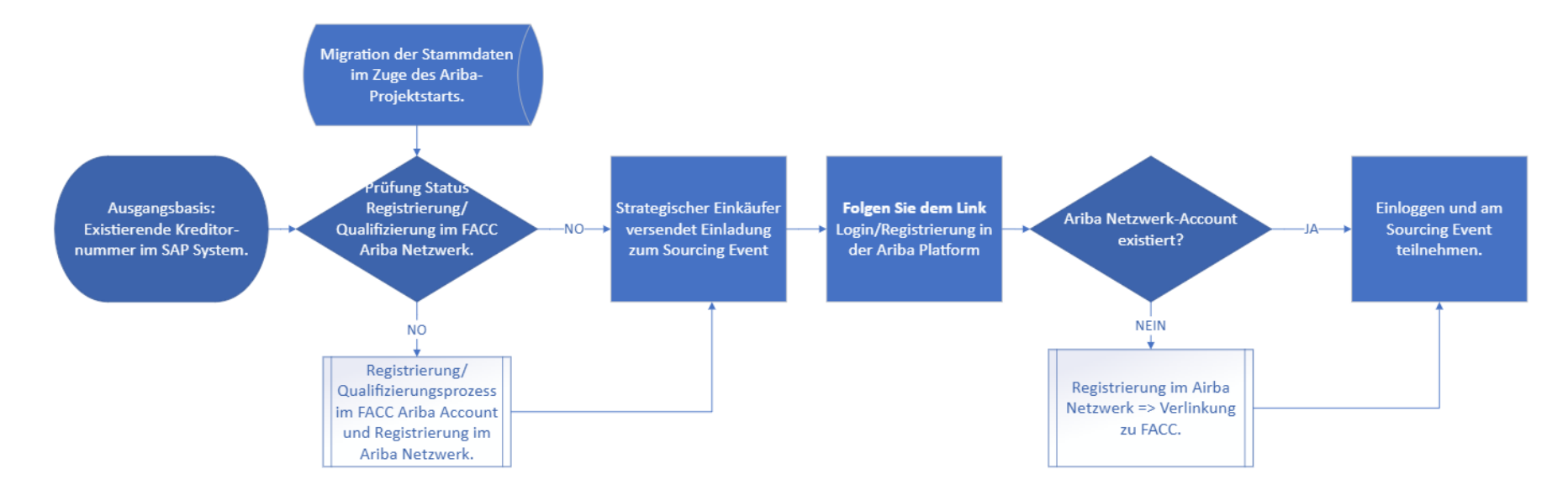

# NEUER / POTENZIELLER LIEFERANT

#### Von der Lieferantenbewerbung bis zum Sourcing Event

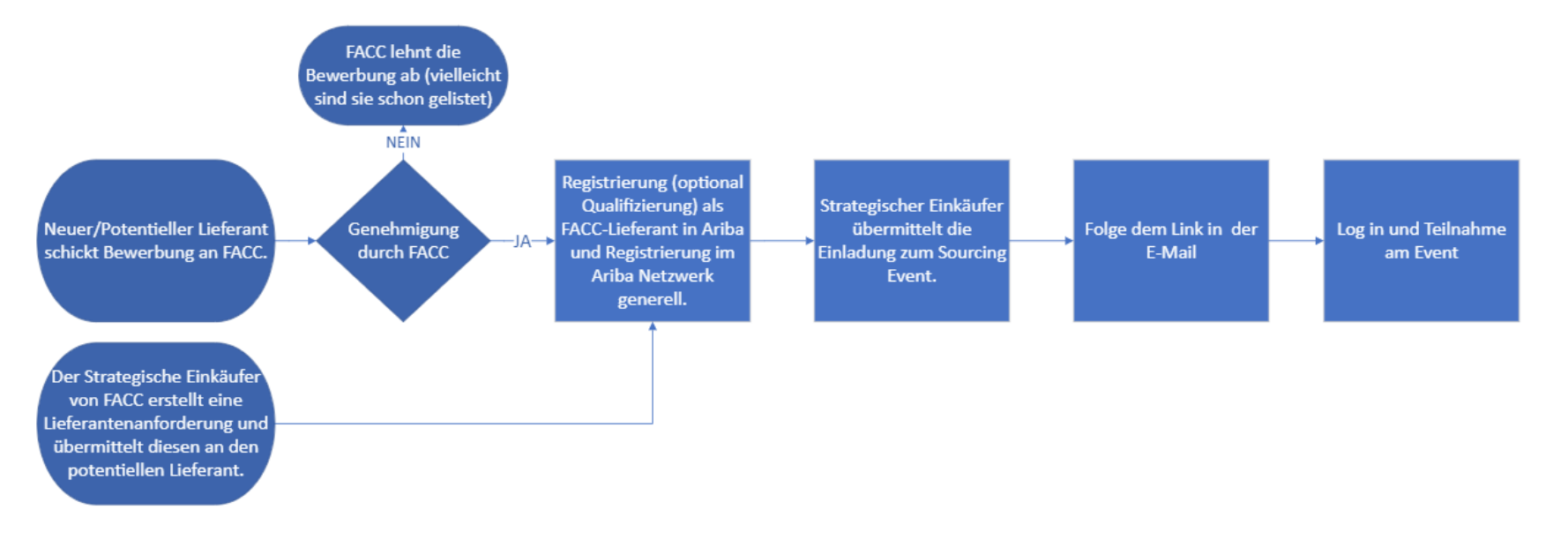

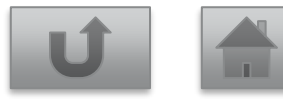

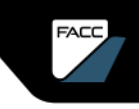

#### REGISTRIERUNG IM ARIBA NETZWERK EINFÜHRUNG

In Zukunft wird FACC das Lieferantenmanagement und das Sourcing über SAP Ariba abwickeln. Dazu brauchen Sie einen Ariba Standard Account, der mit FACC verknüpft ist. Wie kommen Sie zu so einem verknüpften Account?

- Sie, als <u>BESTEHENDER LIEFERANT</u> bekommen von ihrem zuständigen strategischen Einkäufer eine E-Mail zur Registrierung, Qualifizierung oder eine Einladung, an einem Sourcing Event teilzunehmen. Folgen Sie dem Link in der E-Mail, der Sie zur Anmeldung/Registrierung in der Ariba Plattform weiterführt. Follow the description in this chapter.
- NEUER LIEFERANT: Sie bewerben sich bei FACC als Lieferant über Bewerbungslink (Homepage, E-Mail vom FACC-Kontakt,...). Nach Genehmigung durch FACC werden Sie zur Anmeldung/Registrierung in der Ariba Plattform weiterführt. <u>Kapitel: Werden Sie Lieferant bei FACC</u>

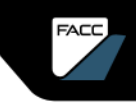

#### Schritt für Schritt Anleitung

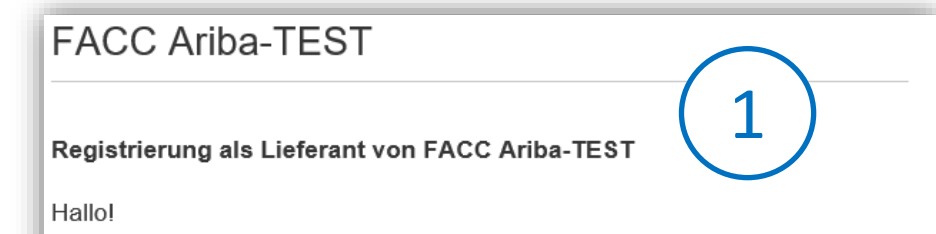

hat Sie eingeladen, sich als Lieferant bei FACC Ariba-TEST registrieren zu lassen. Beginnen Sie damit, ein kostenloses Konto im Ariba Network zu erstellen.

FACC Ariba-TEST verwendet das Ariba Network, um seine Beschaffungsund Bestellabwicklungsaktivitäten zu verwalten und mit Lieferanten zusammenzuarbeiten. Wenn Bene - Test GmbH bereits ein Ariba Network-Konto hat, melden Sie sich mit Ihrem Benutzernamen und Ihrem Passwort an.

Klicken Sie hier, um Ihr Konto jetzt zu erstellen.

Sie bekommen von FACC eine E-Mail zur Registrierung, Qualifizierung, Einladung zum Sourcing Event..

Folgen Sie dem Link mit "Klicken Sie hier"

Hinweis: Weiterleitung von Fragebögen an andere E-Mail-Kontakte ist nicht möglich. Der Link zur Beantwortung der übermittelten Fragebögen funktioniert nur über die eingetragene E-Mail-Adresse.

2a

#### Schritt für Schritt Anleitung

Sie können sich nun im Ariba Netzwerk registrieren bzw. anmelden.

Setzen Sie sich mit FACC Operations GmbH -TEST in SAP Business Network für die Zusammenarbeit in Verbindung.

Eingeladen von FACC Operations GmbH Test

Wir haben basierend auf den Informationen in der Einladung bestehende Konten gefunden, bitte überprüfer 2c Konten überprüfen oder Bestehendes Konto verwenden Neues Konto erstellen 2b Wenn Sie schon einen Zugang zum Ariba-Netzwerk haben, dann klicken Sie "**Bestehendes Konto verwenden**", melden sich an und bearbeiten Sie die FACC-Registrierung, Qualifizierung oder das Sourcing Projekt.

Wenn Ihr Unternehmen neu im Ariba Network ist, klicken Sie auf **"Neues Konto erstellen"** und fahren Sie mit Schritt 3 fort.

Wenn Sie sich nicht sicher sind, **überprüfen** Sie zunächst bestehende **Konten** und kontaktieren sie ggf. den Administrator.

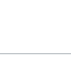

Überprüfung potenzieller Konten

Sie sehen nun die potenziell vorhandenen Konten.

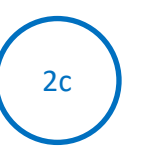

Sie können die Kontoinformationen überprüfen und "Administrator kontaktieren" wählen, um die Person zu erreichen, die zuvor ein Konto erstellt hat.

#### < Zurück

#### Übereinstimmende Konten überprüfen

Ihr Unternehmen hat möglicherweise schon ein Konto. Überprüfen Sie die Konten in der unten stehenden Tabelle.

| Test 2 AG                                              | ens E-Mail-Adresse                        |                      |                          |             |                            |
|--------------------------------------------------------|-------------------------------------------|----------------------|--------------------------|-------------|----------------------------|
| Suchergebnisse (14                                     | )   ★Bedeutet, Sie sind ein Benutzer die: | ses Kontos Fettforma | tierung: übereinstimmend | e Werte     |                            |
| Unternehmens                                           | Domäne gefunden                           | Land                 | staat                    | DUNS-Nummer | Aktion 🕐                   |
|                                                        |                                           | Autriche             | Upper Austria            |             | Dieses Konto verwenden     |
| ★ Smoke Test GmbH<br>(Ariba)                           | Ja                                        | / teleficitie        |                          |             |                            |
| ★Smoke Test GmbH<br>(Ariba)<br>FACC OPERATIONS<br>GMBH | Ja                                        | Autriche             | Austria                  |             | Administrator kontaktieren |

Bitte vermeiden Sie es, unnötige doppelte Konten anzulegen.

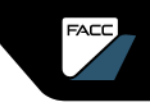

Kontaktaufnahme mit Administrator eines bestehenden Kontos

| Jm ein Benutzerkonto zu erhalte                                                                                                    | en, geben Sie die angeforderten Informationen                                                                                                    |
|----------------------------------------------------------------------------------------------------|----------------------------------------------------------------------------------------------------|
| hr Name *                                                                                                    | Name Ihres Unternehmens *                                                                                                    |
| Susanne Ukas                                                                                                    | Test 2 AG                                                                                                    |
|                                                                                                    | Ibre Telefonnummer                                                                                                    |
| hre E-Mail *                                                                                                    |                                                                                                    |
| nre E-Mail *                                                                                                    | Nummer eingeben                                                                                                    |
| hre Nachricht *                                                                                                    | Nummer eingeben                                                                                                    |
| hre Nachricht *<br>Hallo,<br>ich habe vor Kurzem versucht, ein K<br>Kontoerstellung hat SAP Ariba Ihr Ko                                                         | Konto in Ariba Network zu erstellen. Während der<br>onto als Übereinstimmung zurückgegeben.                                                            |
| hre E-Mail *<br>hre Nachricht *<br>Hallo,<br>ich habe vor Kurzem versucht, ein K<br>Kontoerstellung hat SAP Ariba Ihr Ko<br>Setzen Sie sich mit mir in Verbindun | Konto in Ariba Network zu erstellen. Während der<br>onto als Übereinstimmung zurückgegeben.<br>g, um festzustellen, ob ich dieses Konto nutzen sollte. |

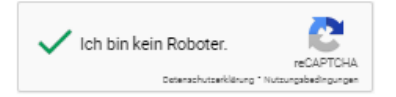

Sie können eine E-Mail an den Administrator des Kontos senden, um zu prüfen, ob Sie das Konto verwenden können, oder um ein anderes Konto zu erstellen. Sie können die Registrierung jetzt unterbrechen und auf die Antwort des Administrators warten. Der Administrator kann Sie ggf. als neuen User in einem bestehenden Account ergänzen

Wenn Sie kein bestehendes Konto nützen können, dann steigen Sie erneut über die initiale E-Mail von FACC ein und wählen Option 2b aus.

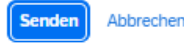

#### Informationen zum Unternehmen und Administratorkontoinformationen

#### Unternehmensinformationen @

| DUNS-Nummer                           |        |
|---------------------------------------|--------|
| Optional                              | 0      |
| Sie kennen Ihre DUNS-Nummer nicht?    |        |
| Eingetragener Name des Unternehmens * |        |
| Registration NEU GmbH                 |        |
| Land/Region *                         |        |
| Österreich [ AUT ]                    | $\sim$ |
| Adresszeile 1 *                       |        |
| Teststrasse 35                        |        |
| Adresszeile 2                         |        |
| Gewerbegebiet                         |        |
| Postleitzahl *                        |        |
| 4910                                  |        |
| Ort *                                 |        |
| Ried im Innkreis                      |        |
| Bundesland/-staat *                   |        |
| Oberösterreich [ AT-4 ]               | $\sim$ |

| Geben Sie die Adresse |
|-----------------------|
| der                   |
| Hauptgeschäftsstelle  |
| an, sofern Ihr        |
| Unternehmen           |
| mehrere               |
| Geschäftsstellen hat. |
| Sie können später in  |
| Ihrem                 |
| Unternehmensprofil    |
| weitere Adressen      |
| eingeben, wie         |
| beispielsweise Ihre   |
| Lieferanschrift, Ihre |
| Rechnungsanschrift    |
| USW.                  |

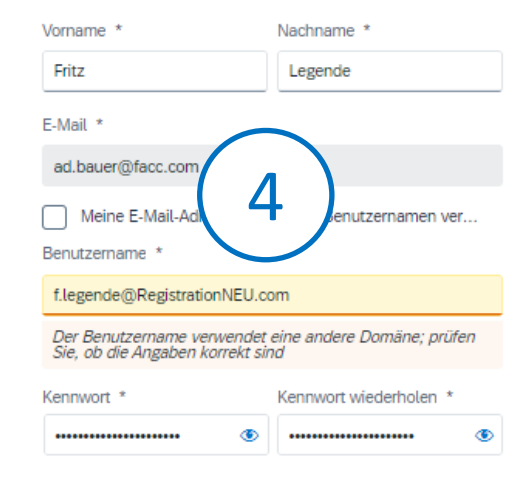

Administratorkontoinformationen 3

Der Benutzername muss das Format einer E-Mail-Adresse haben (z. B johannes@neuesunternehmen.com)

Passwörter müssen mindestens acht Zeichen einschließlich Groß- und Kleinbuchstaben, numerischer Ziffern und Sonderzeichen enthalten Bitte lesen und bestätigen Sie die allgemeinen Nutzungsbedingungen und die Datenschutzerklärung des Ariba Network. Klicken Sie anschließend auf "Konto erstellen".

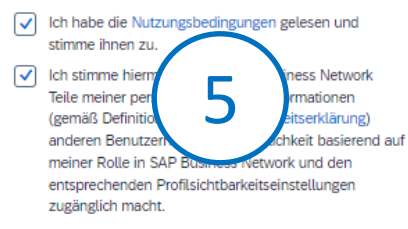

Lesen Sie die Vertraulichkeitserklärung, um mehr darüber zu erfahren, wie wir personenbezogene Daten verarbeiten.

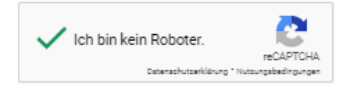

Konto erstellen

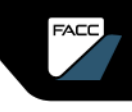

Konten überprüfen / Kontoerstellung fortsetzen

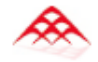

Erstellen Sie ein Konto, um sich mit FACC Operations GmbH - TEST in SAP Business Network für die Zusammenarbeit in Verbindung zu setzen.

Wir haben basierend von Ihnen eingegebenen Informationen bestehende Konten gefunden, bitte überprüfen.

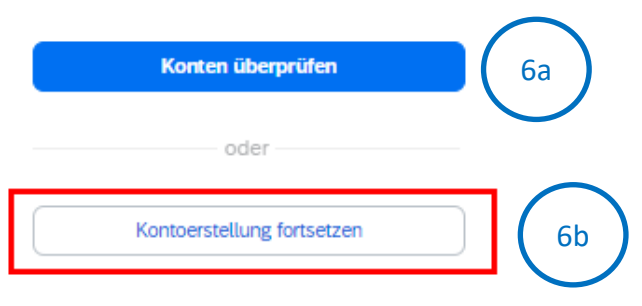

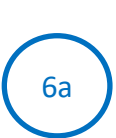

6b

Das System kann auf der Grundlage Ihrer Dateneingabe mögliche bestehende Konten vorschlagen. Klicken Sie auf "Konten überprüfen".

Fahren Sie mit der Kontoerstellung fort und bestätigen zunächst ihre E-Mail-Adresse

#### Bitte bestätigen Sie Ihre E-Mail-Adresse

Prüfen Sie Ihre E-Mail unter **ad.bauer@facc.com** und führen Sie die Schritte in der E-Mail zum Bestätigen Ihrer E-Mail-Adresse in den nächsten **72 Stunden aus**.

>Wenn Sie die E-Mail nicht erhalten haben:

#### E-Mail-Adresse bestätigen

Öffnen Sie die entsprechende E-Mail und bestätigen ihre E-Mail-Adresse.

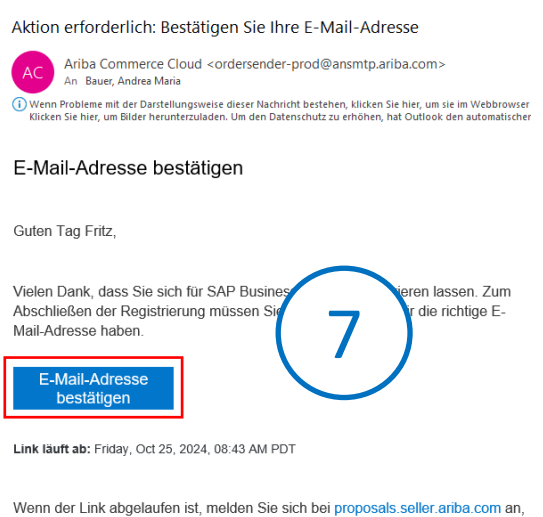

Wenn der Link abgelaufen ist, melden Sie sich bei proposals.seller.ariba.com an und klicken Sie auf "Erneut senden". Sie erhalten dann eine weitere Geben Sie Produkt- und Servicekategorien bzw. Liefer- oder Serviceort an.

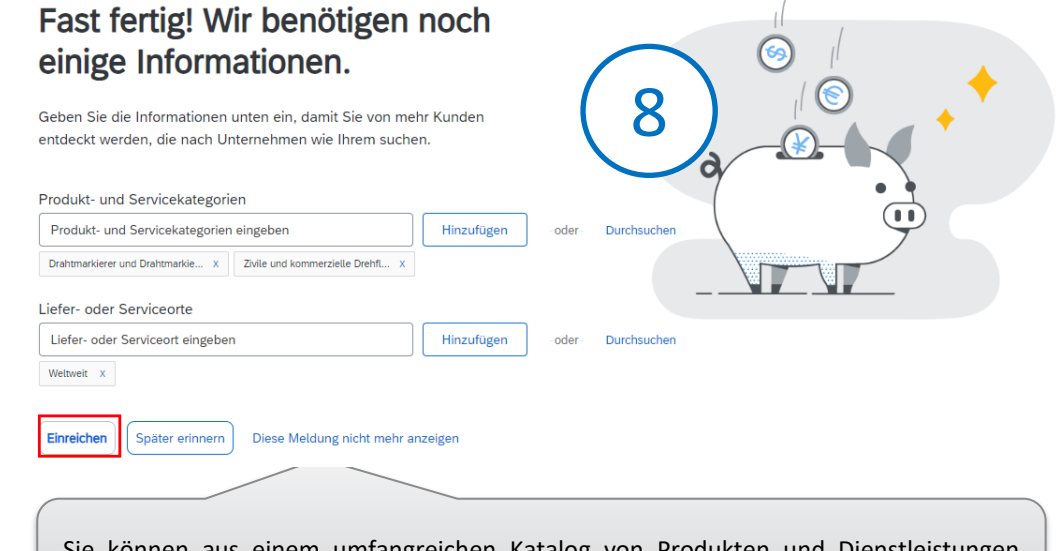

Sie können aus einem umfangreichen Katalog von Produkten und Dienstleistungen wählen. Beginnen Sie entweder mit der Eingabe oder klicken Sie auf "Durchsuchen".

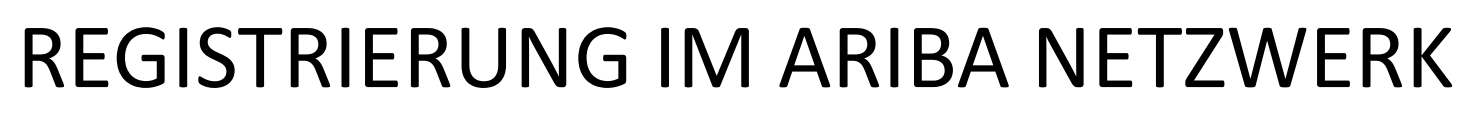

#### Ariba Netzwerk Konto wurde erstellt

| Ariba Proposals and Questionnaires  FACC OPERATIONS GMBH TEST |                                                                                                    | Registrierung mit Kontoinform<br>und Informationen zu den "Ers                                                                                                    |
|---------------------------------------------------------------|----------------------------------------------------------------------------------------------------|----------------------------------------------------------------------------------------------------|
| Es sind keine übereinstimmenden Ausschreibungen vorhanden.    | Willkommen bel <b>Ariba Spend Management</b> . Diese Seiten helfen Ihnen dabei, Lieferanten zu finder garantieren. | Schritten".<br>Erste Schritte                                                                                                    |
| 9                                                             | Startseite       Ereignisse       Titel     ID       Schlusszeit ↓                                                 | Führen Sie di<br>angeforde<br>Bei der Ann<br>mit den vor<br>Aktualisie                                                                                                    |
|                                                               | Registrierungsfragebogen<br>Titel ID<br>▼ Status: Offen (1)<br>Supplier Registration Questionaire Do               | Potenzielle Kun in die suchen und überprüfer<br>um Geschäftsgelegemmenen zu ermitteln.<br>Entdecken Sie SAP Business Network<br>Discovery<br>Suchen Sie eine Vielzahl von Geschäftsgelegenheiten und<br>nehmen Sie daran teil. |
|                                                               | Herzlichen Glückwunsch! Ihr Aril<br>Konto wurde nun erstellt und Sie<br>FACC Registrierung durchfe                 | ba Netzwerk<br>e können die<br>ühren.                                                                                                    |

Sie bekommen eine Bestätigung der it Kontoinformationen en zu den "Ersten

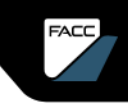

Genehmigung durch den Administrator

Der erste Benutzer einer Firma ist gleichzeitig auch der Administrator (kann natürlich auch umgestellt werden). Wenn sich ein weiterer Benutzer in der Firma registriert, dann erhält der Administrator eine Info-Mail über die Registrierung eines neuen Benutzers.

Dieser neue Benutzer muss im Bereich "Nicht genehmigte Benutzer verwalten" freigegeben werden.

| A New User Account Requires Your Approval                                                                                                    |                                                                                                    | Kundenbeziehunge          | n Benutzer Benac                    | hrichtigungen Anwendungsabonnements                        | Kontoregistrierung                 |
|----------------------------------------------------------------------------------------------------|----------------------------------------------------------------------------------------------------|---------------------------|-------------------------------------|------------------------------------------------------------|------------------------------------|
| AC Ariba Commerce Cloud <ordersender-prc< th=""><th>S Antworten S Allen antworten</th><th>Rollen verwalter</th><th>Benutzer verwalten</th><th>Nicht genehmigte Benutzer verwalten</th><th>Mehr</th></ordersender-prc<> | S Antworten S Allen antworten                                                                      | Rollen verwalter          | Benutzer verwalten                  | Nicht genehmigte Benutzer verwalten                        | Mehr                               |
| A new user account, MarinaMacquarie@facctest.com, has been<br>requires your approval. The new user account was created wher<br>Bauer supplier account on FACC Operations GmbH - TEST regist<br>Cloud.                  | created for your organization and<br>1 your Loncseal Inc Test Andrea<br>ered on the Ariba Commerce | Auf dieser Seite genehmig | en Sie Benutzer, die durch eine Sou | urcing-Migration erstellt wurden. Sobald die Benutzer gene | hmigt sind, können Sie sie unter " |
| NEXT STEPS                                                                                                    |                                                                                                    | Benutzer                  | name                                | E-Mail-Adresse                                             | Vorname                            |
| To approve the new user account:                                                                                                    |                                                                                                    | MarinaM                   | acquarie@facctest.com               | andrea_hemetsberger@gmx.at                                 | Marina                             |
| <ol> <li>Click <u>here</u> to access the Users page.</li> <li>In the Manage an Unapproved User section, click Appro</li> </ol>                                                                                         | ve                                                                                                 | Genehm                    | ligen Löschen                       |                                                            |                                    |
|                                                                                                    |                                                                                                    |                           |                                     |                                                            |                                    |
|                                                                                                    |                                                                                                    |                           |                                     |                                                            |                                    |
| Sincerely,<br>The SAP Ariba Team                                                                                                    |                                                                                                    |                           |                                     |                                                            | - 1                                |
| nups://seller.ariba.com                                                                                                    |                                                                                                    |                           |                                     |                                                            |                                    |
|                                                                                                    |                                                                                                    |                           | SAP                                 | ARIBA SUPPLIER GLUDE                                       |                                    |

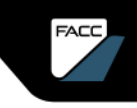

Information an den Administrator

Der Administrator erhält auch eine Info-Mail über die Registrierung eines neuen Benutzers. Wenn Sie den Benutzer nicht kennen bzw. den Zugang verweigern möchten, dann löschen Sie diese. Im Betrugsfall wenden Sie sich bitte unmittelbar an den SAP Business Network Support.

| Achtung: Es wurden Änderungen an den Inf                                                                                                    | formationen                                  | des Benutzerko    | ntos gefunde           | <mark>en.</mark> |
|----------------------------------------------------------------------------------------------------|----------------------------------------------|-------------------|------------------------|------------------|
| Ariba Commerce Cloud <ordersender-prc< td=""><td>← Antworten</td><td>≪ Allen antworten</td><td>ightarrow Weiterleiten</td><td><b>ü</b></td></ordersender-prc<>               | ← Antworten                                  | ≪ Allen antworten | ightarrow Weiterleiten | <b>ü</b>         |
| Benutzerkontoinformationen geänden<br>Sehr geehrte/r Marie Antoinette,                                                                                                    | rt                                           |                   |                        |                  |
| An update was just made to the user account details<br>SAP Business Network account that you administer<br>request this update, contact SAP Business Network<br>immediately. | s for a user in<br>If you did not<br>Support | the<br>t          |                        |                  |
| Mit foundlisher Open                                                                                                    |                                              |                   |                        |                  |
| Mit treundlichen Grußen<br>SAP-Rusiness-Network-Team                                                                                                    |                                              |                   |                        |                  |

### WERDEN SIE LIEFERANT BEI FACC - BEWERBUNG

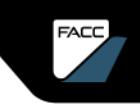

### WERDEN SIE LIEFERANT BEI FACC Einführung

In Zukunft wird FACC das Lieferantenmanagement und das Sourcing über SAP Ariba abwickeln. Sofern Sie noch kein gelisteter Lieferant bei FACC sind, müssen Sie sich zunächst als Lieferant bei FACC **bewerben** und anschließend den Registrierungs- und ggf. Qualifizierungsprozess durchlaufen. **LIEFERANTENBEWERBUNG** 

Hier finden Sie den offiziellen Bewerbungslink:

https://s1-eu.ariba.com/Sourcing/Main/ad/selfRegistration?realm=facc

#### Bewerbung – Schritt für Schritt Anleitung

#### Füllen Sie den Abschnitt Allgemeine Lieferanten-Informationen aus:

| <ul> <li>Allgemeine Lieferanten-Informationen</li> </ul> |                            |                                                                               |
|----------------------------------------------------------|----------------------------|-------------------------------------------------------------------------------|
| 1.1 Name des Unternehmens *                              | Testfirma Ariba Doku GmbH  | Eingabe auf 35 Zeichen beschränkt, verwende ggf. auch Name des Unternehmens 2 |
| 1.2 Name des Unternehmens 2                              |                            | optional, Verwendung bei langen Firmennamen                                   |
| 1.3 Mail Adresse des Unternehmens *                      | office@testdocu.com        |                                                                               |
| 1.4 Adresse des Unternehmens *                           |                            |                                                                               |
|                                                          | Straße 🕜                   | Hausnummer ①                                                                  |
|                                                          | Wienerstrasse              | 50                                                                            |
|                                                          | Straße 2 ①                 |                                                                               |
| $\frown$                                                 |                            |                                                                               |
|                                                          | Straße 3 ⑦                 |                                                                               |
|                                                          |                            |                                                                               |
|                                                          | Bezirk ②                   |                                                                               |
|                                                          | Ried                       |                                                                               |
|                                                          | Postleitzahl (2)           | ort 🗇                                                                         |
|                                                          | 4910                       | Ried im Innkreis                                                              |
|                                                          | Land/Region ⑦              | Bundeslandi-staat/ProvinziRegion * 🗇                                          |
|                                                          | Österreich                 | Oberösterreich (OOE)                                                          |
|                                                          |                            |                                                                               |
| 1.5 Bitte geben Sie Ihre Firmenwebsite a                 | www.Testfirmaaribadoku.com |                                                                               |
|                                                          |                            |                                                                               |

Geben Sie die Adresse der Hauptgeschäftsstelle an, wenn Ihr Unternehmen mehrere Geschäftsstellen hat. Sie können später in Ihrem Unternehmensprofil weitere Adressen eingeben, wie beispielsweise Ihre Lieferanschrift, Ihre Rechnungsanschrift usw.

Pflichtfelder sind mit "\*" gekennzeichnet.

Bewerbung – Schritt für Schritt Anleitung

Füllen Sie den Abschnitt Kommunikation aus:

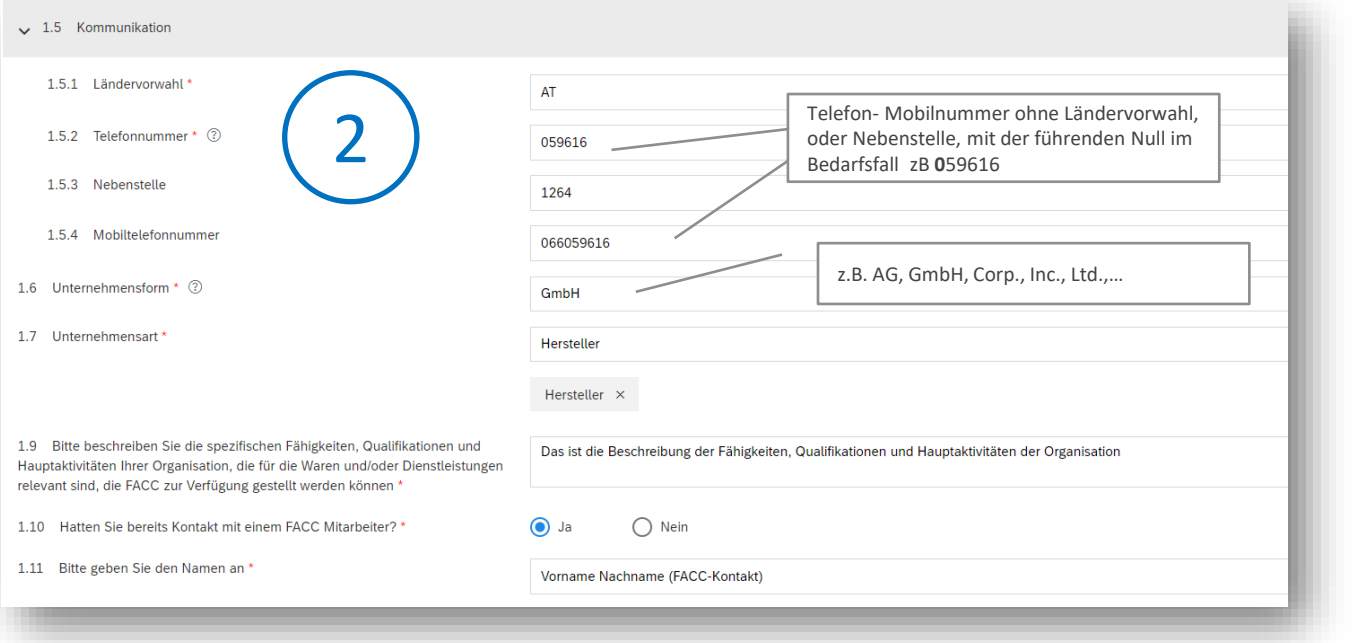

Beachten Sie hilfreiche Informationen, die beim Fragezeichen aufscheinen.

Pflichtfelder sind mit "\*" gekennzeichnet.

#### Bewerbung – Schritt für Schritt Anleitung

#### Füllen Sie den Abschnitt **Primärer Lieferanten Kontakt** aus:

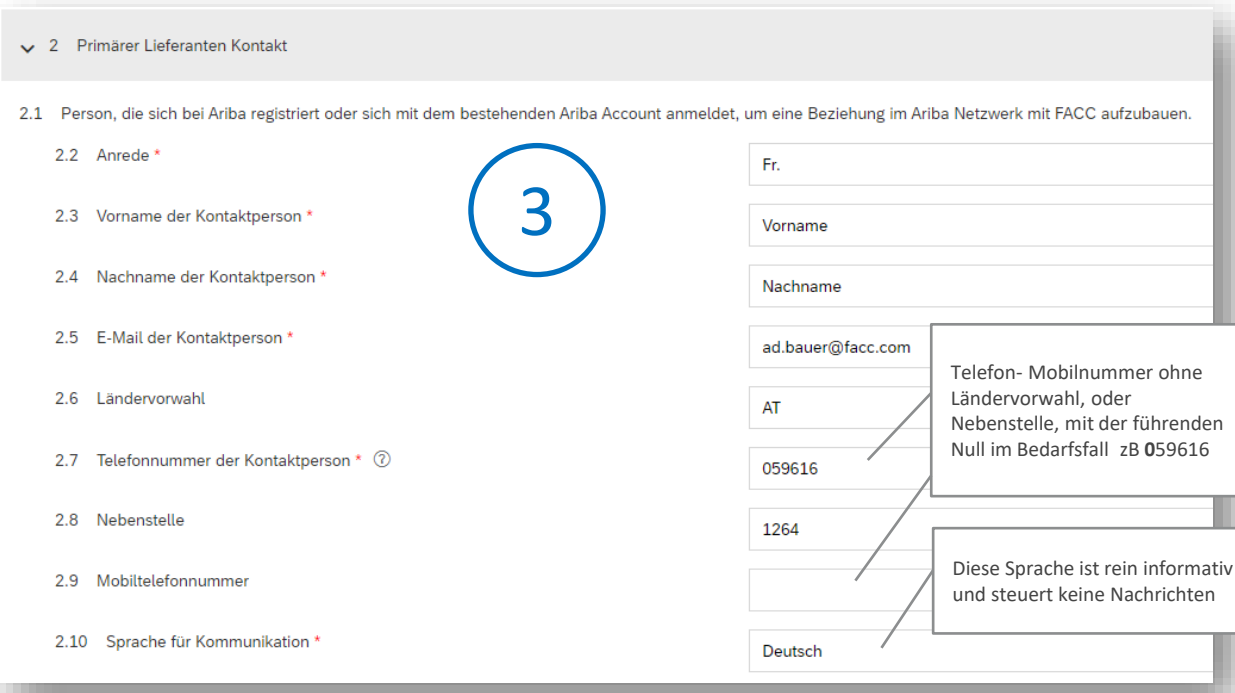

Person, die sich bei Ariba registriert oder sich mit dem bestehenden Ariba Account anmeldet, um eine Beziehung im Ariba Netzwerk mit FACC aufzubauen.

Verwende keine unpersönliche Firmen-E-Mail-Adresse (wie z.B. office@company.com). Hier muss eine persönliche E-Mail-Adresse eingetragen werden.

#### Bewerbung – Schritt für Schritt Anleitung

Füllen Sie den Abschnitt Allgemeine Kontaktinformationen aus:

| ✓ 3 Allgemeine Kontaktinformationen                                |                                      |                                                                     |
|--------------------------------------------------------------------|--------------------------------------|---------------------------------------------------------------------|
| ✓ 3.1 Kontaktperson f ür Bestellungen                              |                                      | Person, die bei FACC für die Bestell-                               |
| 3.1.1 Anrede *                                                     | Fr.                                  | abwicklung eingetragen wird.                                        |
| 3.1.2 Vorname der Kontaktperson *                                  | Arabella                             | Pflichtfelder sind mit "*" gekennzeichnet.                          |
| 3.1.3 Nachname der Kontaktperson *                                 | Ariba-Bestellkontakt                 |                                                                     |
| 3.1.4 E-Mail Adresse für Bestellungen *                            | a.ariba-bestellkontakt@testfirma.com | Telefon- Mobilnummer ohne                                           |
| 3.1.5 Ländervorwahl                                                | AT                                   | mit der führenden Null im<br>Bedarfsfall zB 059616                  |
| 3.1.6 Telefonnummer * ⑦                                            | 059616                               |                                                                     |
| 3.1.7 Nebenstelle                                                  | 1264                                 |                                                                     |
| 3.1.8 Mobiltelefonnummer                                           | 0664596161264                        | Diese Sprache ist rein informativ und steuert keine<br>Nachrichten. |
| 3.1.9 Sprache für Kommunikation *                                  | [DE] - Deutsch                       |                                                                     |
| 3.2 Welche zusätzlichen Kontakte können Sie zur Verfügung stellen? | Qualitätsmanager(in)                 | Bitte tragen sie auch noch weitere Kontakte ein.                    |
|                                                                    | Qualitätsmanager(in) ×               |                                                                     |

#### Bewerbung – Schritt für Schritt Anleitung

Füllen Sie den Abschnitt Zusätzliche Informationen aus:

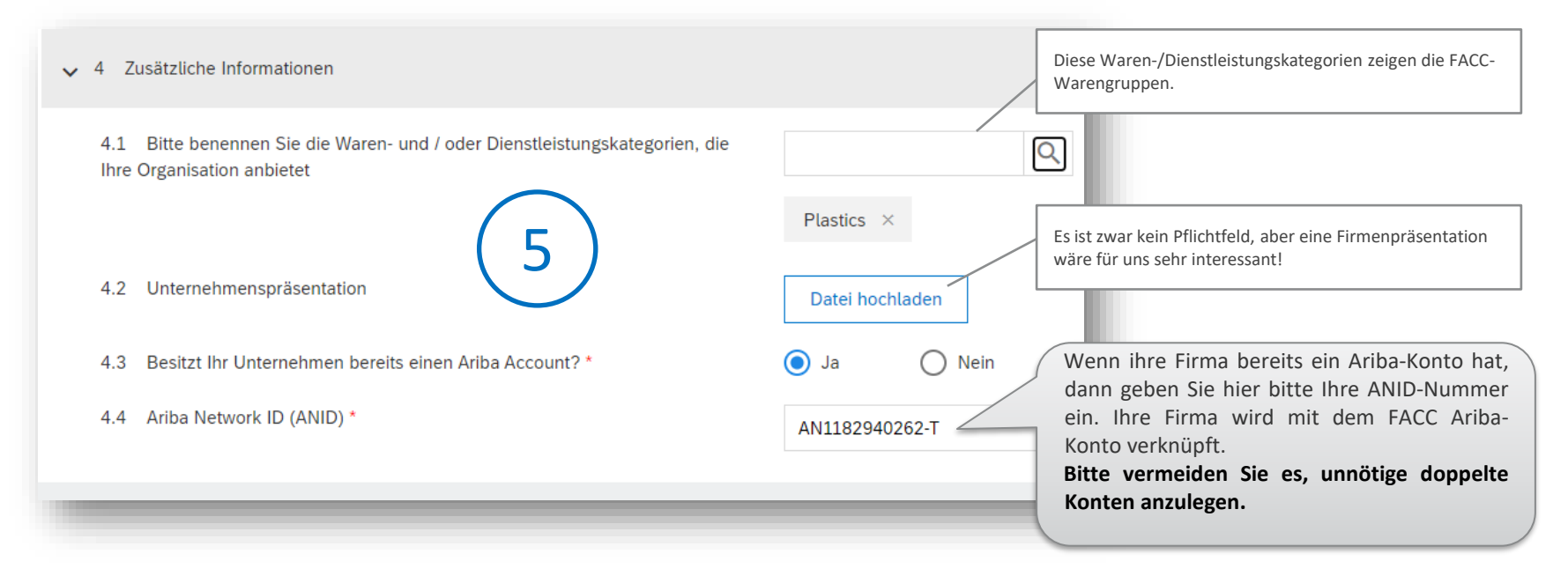

### WERDEN SIE LIEFERANT BEI FACC Bewerbung – Schritt für Schritt Anleitung

#### Einreichen

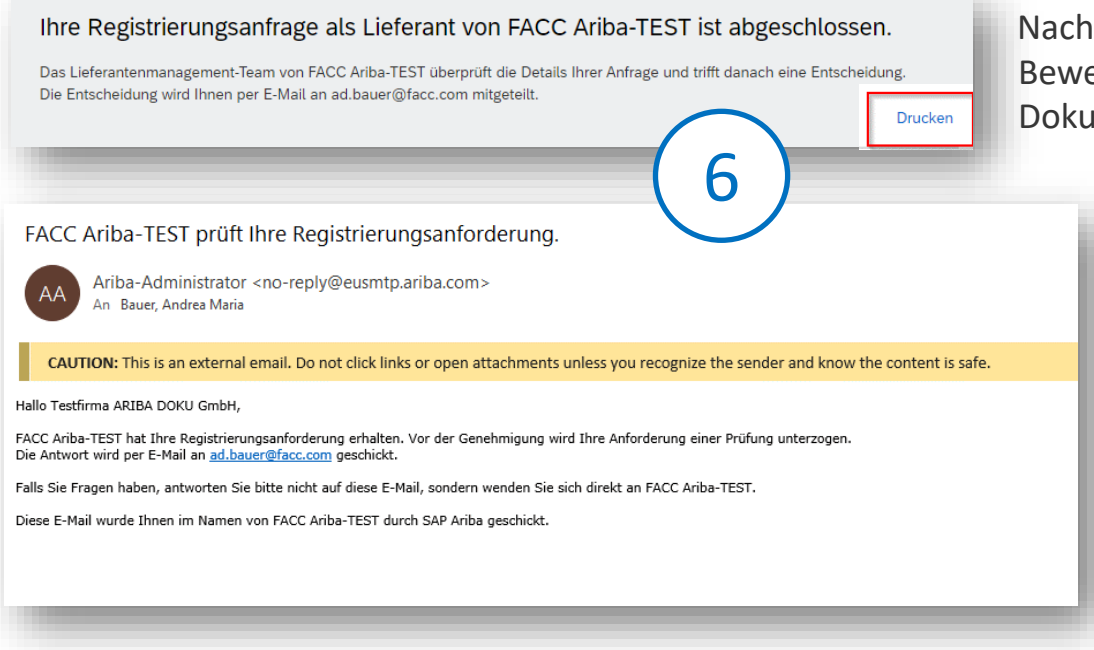

Nach dem Einreichen können Sie die Bewerbung "Drucken" und ggf. als PDF-Dokument speichern.

> Die Person, die als Primärer Kontakt angegeben wurde bekommt eine E-Mail über die Prüfung der Registrierungsanforderung.

7b

Bewerbung – Schritt für Schritt Anleitung

Ihre Bewerbung wird geprüft -> Genehmigung/Ablehnung

Im Falle einer **Genehmigung** bekommen Sie eine **Einladung zur** <u>Registrierung als Lieferant</u> <u>im FACC Ariba Konto</u>:

Im Falle einer **Ablehnung** bekommen Sie eine <u>Absage</u> per E-Mail:

Hallo - Test GmbH!

FACC Ariba-TEST hat Ihre Registrierungsanforderung abgelehnt.

Grund der Ablehnung: Test Ablehnung

Falls Sie Fragen haben, antworten Sie bitte nicht auf diese E-Mail, sondern wenden Sie sich direkt an FACC Ariba-TEST.

Diese E-Mail wurde Ihnen im Namen von FACC Ariba-TEST durch SAP Ariba geschickt.

FACC Ariba-TEST

Registrierung als Lieferant von FACC Ariba-TEST

Hallo!

Andrea Maria Bauer hat Sie eingeladen, sich als Lieferant bei FACC Ariba-TEST registrieren zu lassen. Beginnen Sie damit, ein kostenloses Konto im Ariba Network zu erstellen.

FACC Ariba-TEST verwendet das Ariba Network, um seine Beschaffungsund Bestellabwicklungsaktivitäten zu verwalten und mit Lieferanten zusammenzuarbeiten. Wenn Testfirma ARIBA DOKU GmbH bereits ein Ariba Network-Konto hat, melden Sie sich mit Ihrem Benutzernamen und Ihrem Passwort an.

Klicken Sie hier, um Ihr Konto jetzt zu erstellen.

Registrierung im Ariba-Netzwerk >>> Kapitel! "Registrierung im Ariba Netzwerk"

7a

### REGISTRIERUNG ALS FACC-LIEFERANT

FACC

A PART

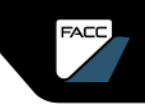

### REGISTRIERUNG ALS FACC LIEFERANT EINFÜHRUNG

Die Registrierung als offizieller FACC-Lieferant im Ariba-Netzwerk ist notwendig, damit Sie an Sourcing Events eingeladen werden können. Es gibt 3 mögliche Varianten, wie Sie als Lieferant im FACC-Ariba-Account "registriert" werden können:

- > Bestehender Lieferant:
- Entweder haben Sie im Zuge der Stammdatenmigration schon den Status "Registriert" erhalten,
- oder Sie erhalten von ihrem zuständigen strategischen Einkäufer eine E-Mail-Einladung zur Registrierung als FACC-Lieferant.
- Bewerbung als neuer Lieferant (siehe Kapitel <u>"Werden Sie Lieferant bei FACC"</u>)

Sie bewerben sich bei FACC als offizieller Lieferant über Bewerbungslink (Homepage, E-Mail vom FACC-Kontakt,...). Nach Genehmigung durch FACC werden Sie zur Anmeldung/Registrierung in der Ariba Plattform weitergeführt und anschließend können Sie den FACC-Registrierungsbogen ausfüllen.

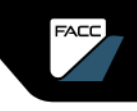

## **REGISTRIERUNG ALS FACC-LIEFERANT**

FACC-Registrierungsbogen Schritt für Schritt Anleitung

Sie bekommen von FACC eine E-Mail zur Registrierung

| FACC Ariba-TEST                                                                                                    |
|----------------------------------------------------------------------------------------------------|
| Registrierung als Lieferant von FACC Ariba-TEST                                                                                                    |
| Hallo!                                                                                                    |
| hat Sie eingeladen, sich als Lieferant bei FACC Ariba-<br>TEST registrieren zu lassen. Beginnen Sie damit, ein kostenloses Konto im<br>Ariba Network zu erstellen.                                                                                                    |
| FACC Ariba-TEST verwendet das Ariba Network, um seine Beschaffungs-<br>und Bestellabwicklungsaktivitäten zu verwalten und mit Lieferanten<br>zusammenzuarbeiten. Wenn Bene - Test GmbH bereits ein Ariba Network-<br>Konto hat, melden Sie sich mit Ihrem Benutzernamen und Ihrem Passwort an. |

Klicken Sie hier, um Ihr Konto jetzt zu erstellen.

Sie bekommen von FACC eine E-Mail zur Registrierung

Folgen Sie dem Link mit "Klicken Sie hier"

Hinweis: Weiterleitung von Fragebögen an andere E-Mail-Kontakte ist nicht möglich. Der Link zur Beantwortung der übermittelten Fragebögen funktioniert nur über die eingetragene E-Mail-Adresse.
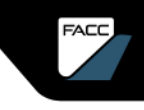

FACC-Registrierungsbogen Schritt für Schritt Anleitung

Sie können sich nun im Ariba Netzwerk **Registrieren** (2a) oder **Anmelden** (2b, 2c).

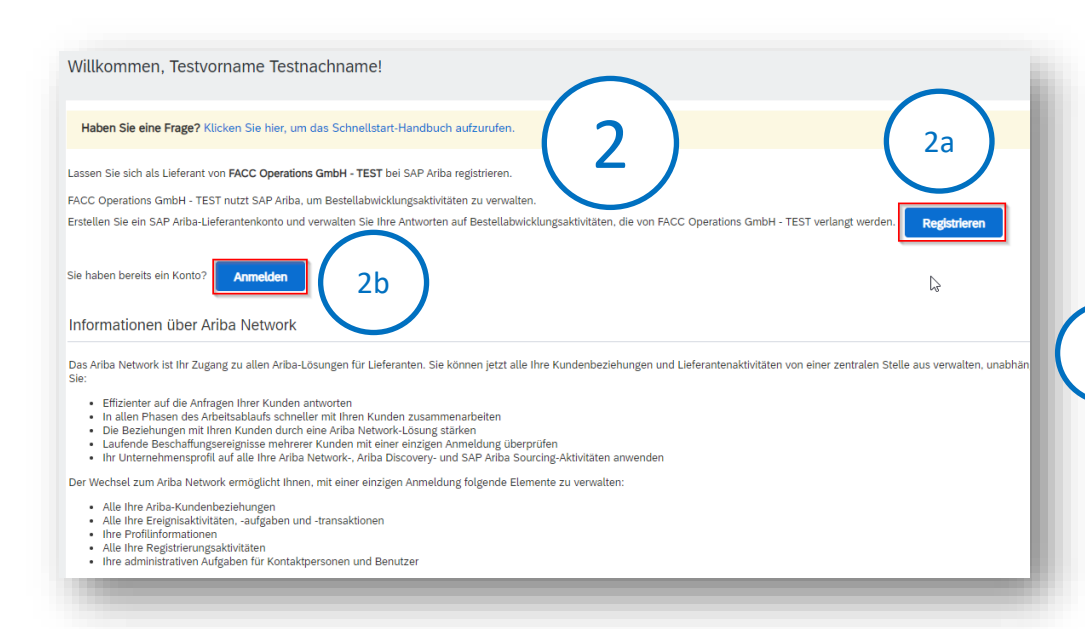

Wenn Ihr Unternehmen neu im Ariba Network ist, klicken Sie auf **"Registrieren"** und folgend Sie der Anleitung im Kapitel <u>"Registrierung im</u> <u>Ariba-Netzwerk"</u>

Wenn Sie schon einen Zugang zum Ariba-Netzwerk haben, dann klicken Sie "**Anmelden**".

2a

2b

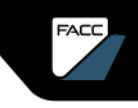

FACC-Registrierungsbogen Schritt für Schritt Anleitung

Sie können sich nun im Ariba Netzwerk anmelden.

| SAP Ariba                                         |
|---------------------------------------------------|
| Lieferantenanmeldung                              |
| Benutzername                                      |
| Passwort                                          |
| Anmelden<br>Benutzernamen oder Passwort vergessen |

Wenn Sie schon einen mit FACC verknüpften Zugang zum Ariba-Netzwerk haben, dann öffnet sich dieses Dialogfeld.

Geben Sie Benutzernamen und Passwort ein und klicken Sie auf "Anmelden".

Nun werden Sie aufgefordert, den Registrierungsbogen als FACC-Lieferant auszufüllen. Nur wenn Sie ein registrierter Lieferant sind, kann FACC über Ariba mit Ihnen kommunizieren und Geschäfte abwickeln.

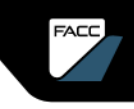

FACC-Registrierungsbogen Schritt für Schritt Anleitung

#### **Finanzielle Informationen**

| ▼ 1 Finanzielle                   | Informationen           | Bitte geben Sie<br>Ihrer Firma an. | e die Bankinformationen  |
|-----------------------------------|-------------------------|------------------------------------|--------------------------|
| · Art der Bank:                   | Inlandsbank 🗸           |                                    |                          |
| Land/Region:                      | Österreich 🗸            | Name des Kontoinhabers:            | FACC Operations GmbH     |
| Name der Bank:                    | Raiffeisenlandesbank OÖ | Bankschlüssel/ABA-Bankleitzahl:    |                          |
| Filiale:                          |                         | Kontonummer:                       | 84681                    |
| Straße:                           | Europaplatz 1A          | IBAN:                              | AT58 3400 0000 0008 4681 |
| Ort:                              | Linz                    | SWIFT-Code (BIC):                  | RZOOAT2L                 |
| Bundesland/-staat/Provinz/Region: | OOE                     | Bankenkontrollschlüssel:           | Keine Auswahl 🗸          |
| Postleitzahl:                     | 4021                    |                                    |                          |

FACC-Registrierungsbogen Schritt für Schritt Anleitung Steuerinformationen

<u>EU-Firmen:</u> NUR die VAT-Nummer eingeben, alle anderen Felder leer! <u>Nicht-EU-Firmen:</u> KEINE Eingaben!

| *<br>Land/Region:         | Österreich (AT) |              | ~            | Beispiel EU |
|---------------------------|-----------------|--------------|--------------|-------------|
| Steuername                |                 | ТахТуре      | Steuernummer |             |
| Austria: VAT Re<br>Number | gistration      | Organization | ATU23717707  |             |

| Land/Region: Frankreich (FR)       |              | ✓ <sup>(</sup> Beispiel EU |
|------------------------------------|--------------|----------------------------|
| Steuername                         | ТахТуре      | Steuernummer               |
| France: VAT Registration<br>Number | Organization | FR19582145470              |
| France: SIRET Number               | Organization | leer                       |
| France: SIREN Number               | Organization | leer                       |

| *                                         |              |                            |
|-------------------------------------------|--------------|----------------------------|
| Land/Region: Deutschland (DE)             |              | ✓ <sup>©</sup> Beispiel EU |
| Steuername                                | ТахТуре      | Steuernummer               |
| Germany: VAT Registration Number          | Organization | DE123456789                |
| Germany: VAT Number (Credit Proc.<br>?14) | Organization | leer                       |
| Germany: Elster Tax Number                | Organization | leer                       |

| Land/Region: | USA (US)    |              |              | <b>v</b> () | Beispiel<br>NICHT-EU |
|--------------|-------------|--------------|--------------|-------------|----------------------|
| Steuername   |             | ТахТуре      | Steuernummer |             |                      |
| USA: Employe | r ID Number | Organization | leer         |             |                      |

FACC-Registrierungsbogen Schritt für Schritt Anleitung

#### NDA

#### Bitte geben Sie die Informationen zum Thema NDA bekannt.

Wenn Sie an einer Zusammenarbeit interessiert sind, füllen Sie bitte die beiliegende Geheimhaltungsvereinbarung mit aktuellem Datum, Firmennamen + Adresse aus und senden Sie uns 2 signierte Kopien (Initialisierung auf jeder Seite) per Post. Ein von FACC signiertes Original wird im Anschluss an Sie retourniert.

| 2 NDA - Non Disclosure Agreement                                                                                                    |        |       |                                                      |
|----------------------------------------------------------------------------------------------------|--------|-------|------------------------------------------------------|
| If you are interested in working with us, please complete the enclosed non-disclosure agreement with the current date and your company name and address and send us to | More + |       |                                                      |
| 2.1 This is the Non-Disclosure agreement (NDA) of FACC. It must be accepted by the supplier in order to be able to do business with FACC in the future. 📓 References 🗸 |        |       | If YES, attach the signed NDA,<br>if NO enter reason |
| 2.2 Do you accept the agreements of the NDA?                                                                                                    |        | Yes   |                                                      |
| 2.5 Please upload the signed NDA Download option                                                                                                    |        | 🗗 NDA | 2018-02-09.pdf ✓                                     |
|                                                                                                    |        |       |                                                      |
|                                                                                                    |        |       |                                                      |
|                                                                                                    |        |       |                                                      |
|                                                                                                    |        |       |                                                      |

5

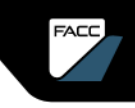

FACC-Registrierungsbogen Schritt für Schritt Anleitung

#### **Entwurf speichern**

Hier können Sie den Registrierungsbogen als **Entwurf speichern** und zu einem späteren Zeitpunkt weiterarbeiten. Dazu verwenden Sie erneut den Link der Registrierungseinladung, melden sich an und machen dort weiter, wo sie aufgehört haben.

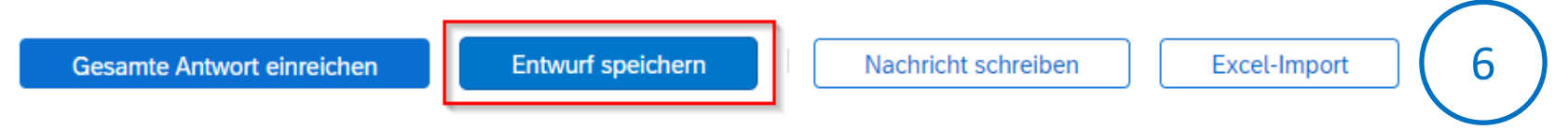

Sie können an den Strategischen Einkäufer von FACC auch eine "Nachricht schreiben" und der gesamte Registrierungsbogen kann auch per Excel-Import ausgefüllt werden. Dazu finden Sie bei Auswahl des Buttons "Excel-Import" entsprechenden Informationen.

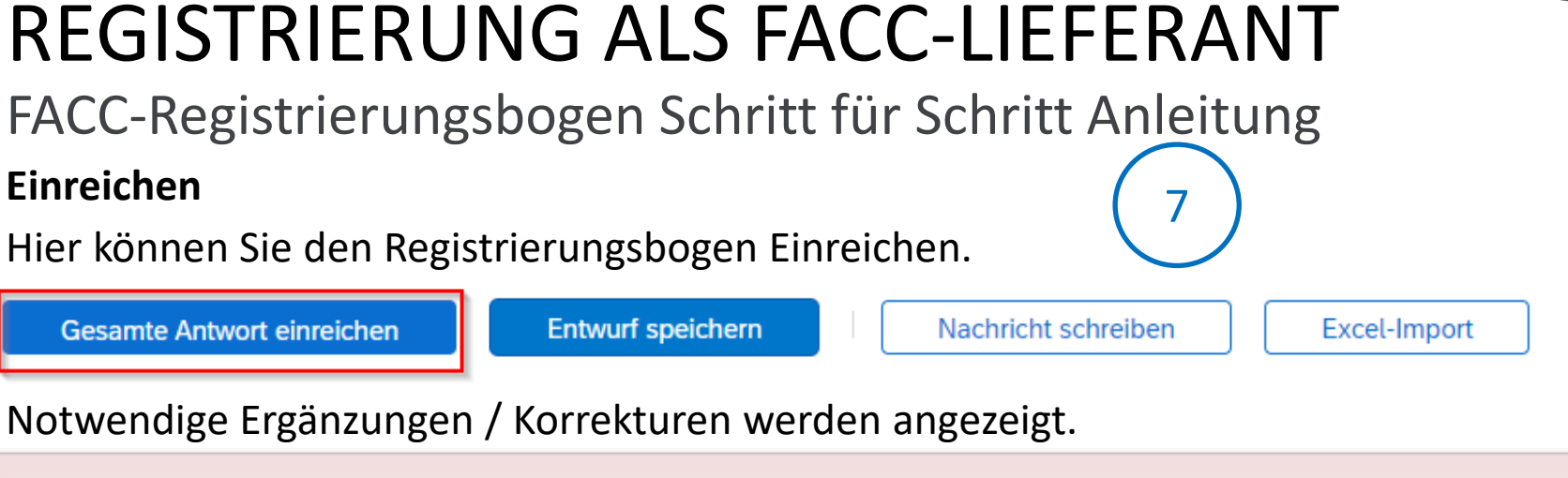

Es gibt 4 Einträge, die entweder vervollständigt oder korrigiert werden müssen, damit Ihre Anforderung abgeschlossen werden kann.
 Zeigen Sie mit der Maus auf die roten Symbole, um weitere Informationen zu sehen. Mithilfe der Links *Weiter* und *Zurück* können Sie zum nächsten bzw. vorigen Fehler wechseln.

Wenn alle Ergänzungen/Änderungen eingearbeitet sind, dann wählen Sie erneut "Gesamte Antwort einreichen". Es erscheint eine entsprechende Nachricht, sofern alle Daten korrekt sind und die Antwort eingereicht werden kann. Nun folgt die Genehmigung durch FACC.

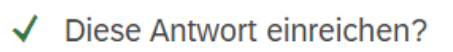

Klicken Sie zum Einreichen auf "OK".

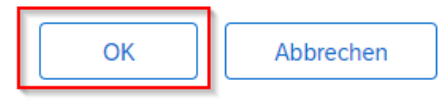

FACC-Registrierungsbogen Schritt für Schritt Anleitung

#### Info-Mail und Dashboard

Nach der Einreichung bekommen Sie eine Info-Mail bzgl. notwendiger Prüfung und Genehmigung durch FACC.

| FACC Ariba-TEST                                                       | 8                                                          |
|-----------------------------------------------------------------------|------------------------------------------------------------|
| Hallo Marie Antoinette!                                               |                                                            |
| FACC Ariba-TEST hat Ihre Regist<br>die Registrierung genehmigt werd   | trierungsinformationen erhalten und prüft, ob<br>Ien kann. |
| Melden Sie sich im Lieferantenpo<br>Registrierungsstatus zu überprüfe | rtal von FACC Ariba-TEST an, um Ihren<br>n.                |
| Klicken Sie hier                                                      | Dieser Link führt Sie zum                                  |
|                                                                       | Dashboard                                                  |

In ihrem FACC Ariba Dashboard sehen Sie den Status der Registrierung und können die Details jederzeit einsehen.

| Registrierungsfragebogen           |               |                     |                        |
|------------------------------------|---------------|---------------------|------------------------|
| Titel                              | ID            | Schlusszeit 🖡       | Status                 |
| ▼ Status: Abgeschlossen (1)        |               |                     |                        |
| Supplier Registration Questionaire | Doc1553106111 | 25.7.2023 12:11 Uhr | Genehmigung ausstehend |

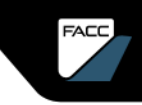

#### **FACC-Registrierung**

#### Genehmigung

Sobald FACC den Registrierungsbogen geprüft und den internen Registrierungsbogen ausgefüllt bzw. abgeschlossen hat, bekommen Sie eine Info-Mail über die erfolgreiche Registrierung.

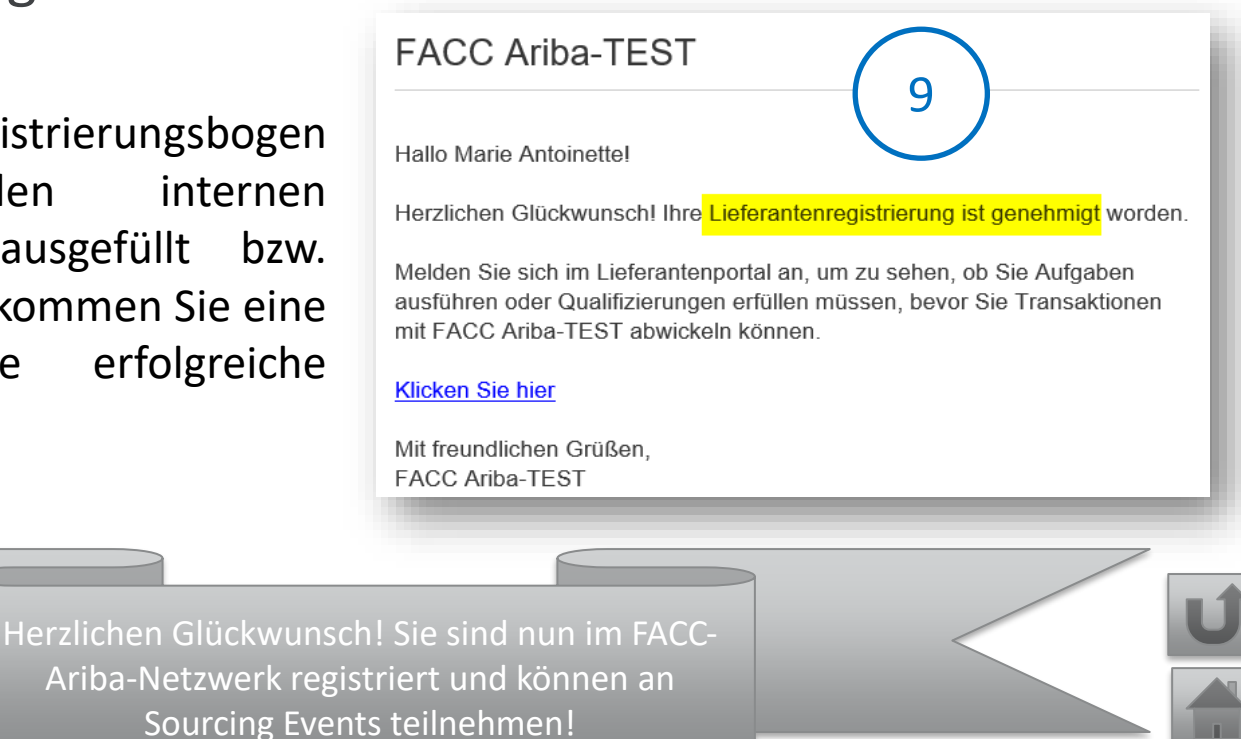

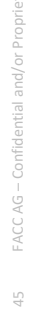

### LIEFERANTEN-QUALIFIZIERUNG

FACC

PERENA.

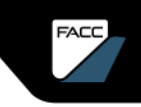

# LIEFERANTEN-QUALIFIZIERUNG

Die Qualifizierung als Lieferant für bestimmte Kombinationen von Warengruppen, Abteilungen und Regionen (optional) findet im Ariba-Netzwerk statt und ist die Voraussetzung für eine Listung als offizieller Lieferant bei FACC. Diese kann im Bedarfsfall auch zeitlich begrenzt werden.

Nur Lieferanten, welche die Qualifikation durchlaufen, werden mit dem FACC ERP System synchronisiert und stehen dann dem operativen Einkauf als offizielle Lieferquelle zur Verfügung. Im Zuge des Projektstarts haben bestehende Lieferanten eine vordefinierten Qualifikationsstatus erhalten. Neue Anbieter müssen das Qualifizierungsformular ausfüllen und den Qualifizierungsprozess durchlaufen.

Mehrfachqualifizierungen für unterschiedliche Kombinationen von Warengruppen, Abteilungen und Regionen (optional) sind möglich und Lieferanten können auch wieder disqualifiziert werden.

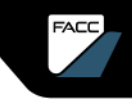

#### FACC-Qualifizierungsbogen Schritt für Schritt Anleitung

Ihre Qualifizierung wird manuell vom Strategischen Einkäufer bei FACC gestartet.

Fragebogen zur Qualifizierung als Lieferant von FACC Ariba-TEST

Hallo!

Testfirma ARIBA DOKU GmbH ist jetzt bei FACC Ariba-TEST als Lieferant registriert, und Sie sind eingeladen worden, mindestens einen Fragebogen auszufüllen, um in den folgenden Kategorien qualifiziert zu werden:

Prepreg, Adhesive films in -

FACC Ariba-TEST

Kategorien, für die sie qualifiziert werden.

Klicken Sie hier, um den Fragebogen auszufüllen.

Sie bekommen von FACC eine E-Mail zur Qualifzierung

#### Folgen Sie dem Link mit "Klicken Sie hier"

Hinweis: Weiterleitung von Fragebögen an andere E-Mail-Kontakte ist nicht möglich. Der Link zur Beantwortung der übermittelten Fragebögen funktioniert nur über die eingetragene E-Mail-Adresse.

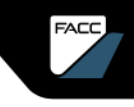

FACC-Qualifizierungsbogen Schritt für Schritt Anleitung

Sie können sich nun im Ariba Netzwerk Anmelden.

| SAP Ariba                                         |
|---------------------------------------------------|
| Lieferantenanmeldung                              |
| Benutzername                                      |
| Passwort                                          |
| Anmelden<br>Benutzernamen oder Passwort vergessen |
|                                                   |

Wenn Sie schon einen mit FACC verknüpften Zugang zum Ariba-Netzwerk haben, dann öffnet sich dieses Dialogfeld.

Geben Sie Benutzernamen und Passwort ein und klicken Sie auf "**Anmelden**".

Wenn Sie noch keinen Zugang zum Ariba-Netzwerk haben, dann starten sie mit der Registrierung im Ariba Netzwerk (siehe entsprechendes Kapitel.)

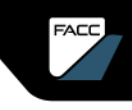

FACC-Qualifizierungsbogen Schritt für Schritt Anleitung

| ▼ 1 Allgemeine Lieferanteninformationen                                        |                                                                                                    |
|--------------------------------------------------------------------------------|----------------------------------------------------------------------------------------------------|
| 1.1 Haben Sie bereits Zugriff zum FACC Lieferantenportal FACC - AG (Austria) ? | * Ja v                                                                                                    |
| 1.2 Haben Sie eine Muttergesellschaft?                                         | * Ja 🗸                                                                                                    |
| 1.3 Name der Muttergesellschaft                                                | * Name der Muttergesellshaft                                                                                                    |
| 1.4 Name des Geschäftsführers oder CEO der Muttergesellschaft                  | * Name des Geschäftsführers                                                                                                    |
| 1.5 Hat Ihre Muttergesellschaft bereits Geschäfte mit FACC getätigt ?          | * Nein V                                                                                                    |
| 1.6 Jahre im Geschäft                                                          | * 50                                                                                                    |
| 1.7 Standorte der Produktionsstätten                                           | * Österreich, Oeutschland,                                                                                                    |
| 1.8 Unternehmensart                                                            | <ul> <li>Hersteller</li> <li>Engineering</li> <li>Service</li> <li>Händler</li> <li>Tooling</li> <li>Labor</li> <li>IT</li> <li>Andere</li> </ul> |

Nun werden Sie aufgefordert, den Qualifizierungsbogen auszufüllen.

Bitte geben Sie die Allgemeinen Lieferanteninformationen Ihrer Firma an.

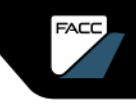

### FACC-Qualifizierungsbogen Schritt für Schritt Anleitung

Bitte geben Sie die Informationen zum Thema Mitarbeiter in Ihrer Unternehmung an.

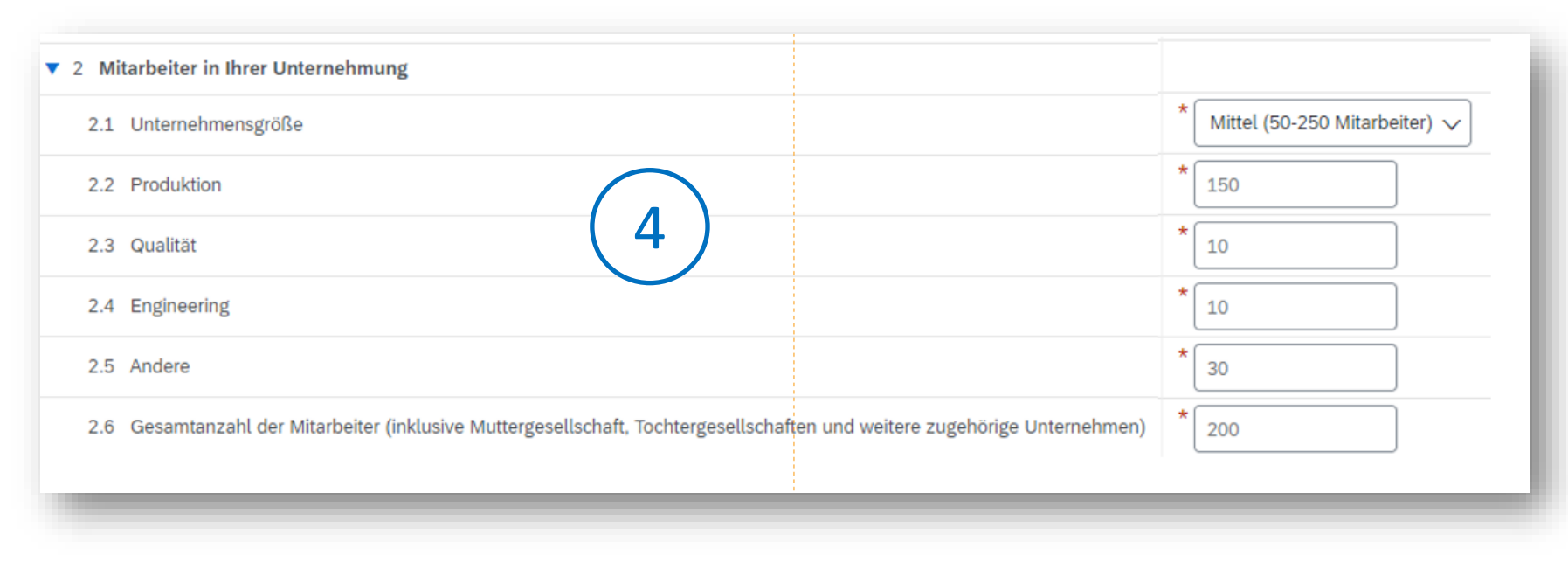

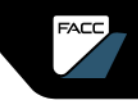

#### FACC-Qualifizierungsbogen Schritt für Schritt Anleitung

#### Bitte geben Sie Ihre Finanzinformationen an.

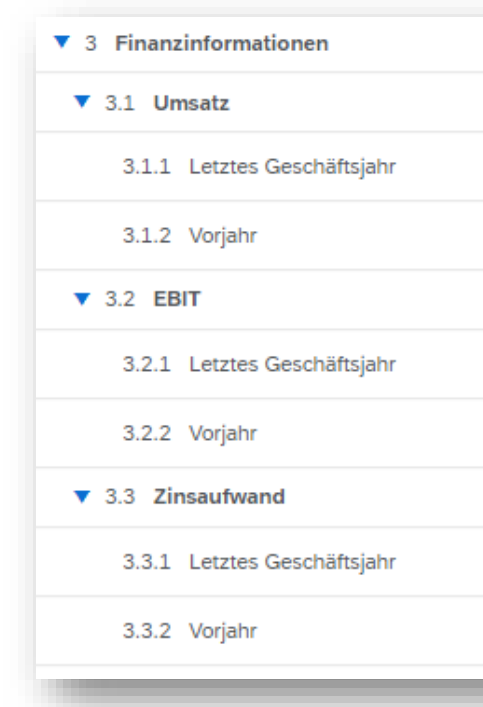

| ▼ 3.4 Ergebnis vo | or Steuern    |
|-------------------|---------------|
| 3.4.1 Letztes (   | Geschäftsjahr |
| 3.4.2 Vorjahr     |               |
| ▼ 3.5 Nettoergeb  | nis           |
| 3.5.1 Letztes (   | Geschäftsjahr |
| 3.5.2 Vorjahr     |               |
| ▼ 3.6 Eigenkapita | lquote        |
| 3.6.1 Letztes (   | Geschäftsjahr |
| 3.6.2 Voriahr     |               |

- ▼ 3.7 Gesamtes Eigenkapital
  - 3.7.1 Letztes Geschäftsjahr

3.7.2 Vorjahr

Werte in USD bitte ohne Punkt, Komma oder Leerzeichen eintragen.

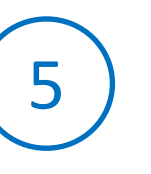

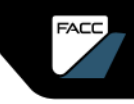

### FACC-Qualifizierungsbogen Schritt für Schritt Anleitung

Bitte informieren Sie uns über Ihren Business Mix.

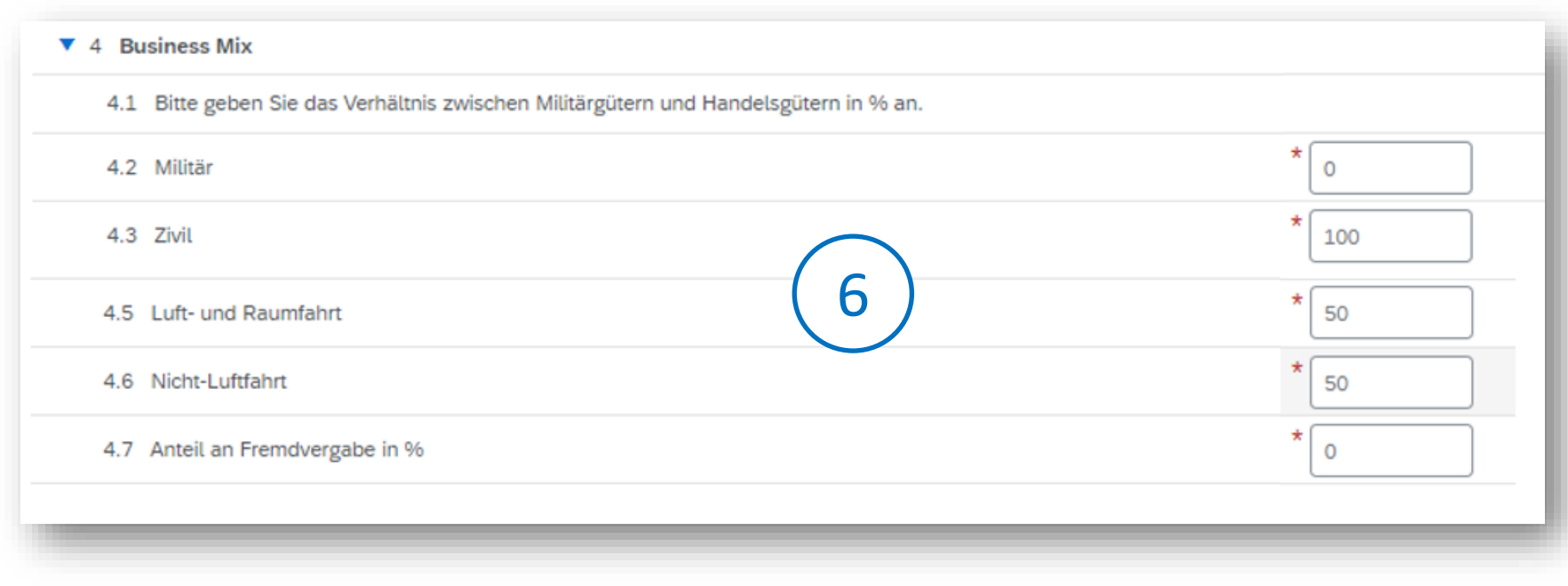

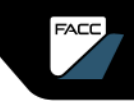

FACC-Qualifizierungsbogen Schritt für Schritt Anleitung

Allgemeine Qualitätsanforderungen für Lieferanten

Bitte prüfen Sie die "Quality Requirments for Suppliers FQS 05 008 02" (Download möglich) und geben Ihr Einverständnis.

| I Ist Ihr Unternehmen einverstanden mit den Anforderungen der FQS 05 008 02 "Quality Requirements for Suppliers"? 🗐 | Referenzen V                                                                                                    |            |
|----------------------------------------------------------------------------------------------------|----------------------------------------------------------------------------------------------------|------------|
| (7)                                                                                                    | <ul> <li>SPC_FQS_05 008-05_REV_G_Qualitäts und Dokumentationsanforderungen_DE.</li> <li>SPC_FQS_05 008-05_REV_G_Quality and Documentation requirements_EN.pdf</li> <li>Alle Anlagen herunterladen</li> </ul> | E.pdf<br>f |
|                                                                                                    | دeine Angabe ✓<br>Ja                                                                                                    | ۲          |
|                                                                                                    | * Nein<br>Keine Angabe                                                                                                    |            |
|                                                                                                    | *                                                                                                    |            |

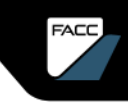

FACC-Qualifizierungsbogen Schritt für Schritt Anleitung

| 6 Management Systems  |        | 8a | )       |
|-----------------------|--------|----|---------|
| 6.1 AS/EN/JISQ 9100   | * Ja   | ~  | Details |
| 6.2 ISO 9001          | * Ja   | ~  | Details |
| 6.3 EASA/FAA PART 21  | * Nein | ~  |         |
| 6.4 EASA/FAA PART 145 | * Nein | ~  |         |

Bitte geben Sie ihre Management-Systeme an und hinterlegen Sie das jeweilige Zertifikat unter Details.

| 6.1 | AS/EN/JISQ 9100                     |                                                                                                    |
|-----|-------------------------------------|----------------------------------------------------------------------------------------------------|
| Geb | en Sie Details für das <b>Zerti</b> | ifikat ein. Geben Sie den Pfad einer Datei an, die Sie als Anlage Mehr                                                                           |
|     | Zertifikatstyp: *                   | ISO 9001:2015 and AS9100AD                                                                                                    |
|     | Aussteller: *                       | PRI Registar                                                                                                    |
|     | Jahr der Veröffentlichung: *        | 2023                                                                                                    |
|     | Zertifikatsnummer: *                | 17664                                                                                                    |
|     | Zertifikatsstelle: *                | NSF-ISR                                                                                                    |
|     | Datum des Inkrafttretens: *         | Sa, 18. Mär 2023                                                                                                    |
|     | Ablaufdatum: *                      | Di, 17. Mar 2026                                                                                                    |
|     | Anlage: *                           | Datei auswählen ISO 91003.2023.pdf                                                                                                    |
|     |                                     | Oder legen Sie die Datei hier ab.                                                                                                    |
|     |                                     | Drag and Drop ist möglich!                                                                                                    |
|     |                                     | Beschreibung:                                                                                                    |
|     |                                     | Design and Manufacture of Adhesives, Pastes<br>and Primers and Manufacture of Thermoplastic<br>Materials for Aerospace and Commercial<br>Markets |
|     |                                     | OK Abbrechen                                                                                                    |
|     |                                     |                                                                                                    |

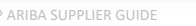

Gebe

# QUALIFIZIERUNG

FACC-Qualifizierungsbogen Schritt für Schritt Anleitung

#### **Andere Zertifikate**

Weitere Zertifikate können unter "Andere Zertifikate hinzufügen" ergänzt und mit "Speichern" übernommen werden.

| 6.10.1.1 Andere Zertifikate          | Andere Zertifikate (0) hinzufügen |
|--------------------------------------|-----------------------------------|
| Andere Zertifikate (0)               | ▼ Andere Zertifikate #1           |
| Name † Andere Zertifikate hinzufügen | Andere Zertifikate                |

| n Sie Details 🔓 das <b>Zerti</b> | <b>fikat</b> ein. Geben Sie den Pfad einer Datei an, die |
|----------------------------------|----------------------------------------------------------|
| Zertifikatstyp: *                | Zertifikatstyp                                           |
| Aussteller: *                    | Aussteller                                               |
| Jahr der Veröffentlichung: *     | 2022                                                     |
| Zertifikatsnummer: *             | 2025                                                     |
| Zertifikatsstelle: *             | TÜV                                                      |
| Datum des Inkrafttretens: *      | 03.10.2022                                               |
| Ablaufdatum: *                   | 02.10.2025                                               |
| Anlage: *                        | Datei auswählen Andrea Baequest.pdf                      |
|                                  | Oder legen Sie die Datei hier ab.                        |
|                                  | Beschreibung:                                            |
|                                  | Das ist die Ergänzung eines weiteren Dokuments.          |
|                                  | ок                                                       |

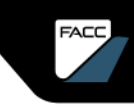

FACC-Qualifizierungsbogen Schritt für Schritt Anleitung

#### Software – Programmierung – IT Sicherheit

Bitte geben Sie die Informationen zu den Themen **Software –** Programmierung – IT Sicherheit bekannt.

| 7 Software - Programmierung - IT Sicherheit                        |         |
|--------------------------------------------------------------------|---------|
| 7.1 Welches ERP System verwendet Ihr Unternehmen?                  | * SAP   |
| 7.2 Besitzen Sie eine Collaboration-Software (EDI)?                | * Ja 🗸  |
| 7.3 Welche Collaboration-Software (EDI) verwendet Ihr Unternehmen? | * Ariba |
| 7.4 Verfügen Sie über ein geeignetes IT-Sicherheitssystem?         | *Ja v   |

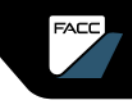

FACC-Qualifizierungsbogen Schritt für Schritt Anleitung

#### Envorinmental Social Governance ESG, Soziale Umweltpolitik

Bitte geben Sie die Informationen zum Thema **Unternehmensmanagement** bekannt.

| ▼ 8.1 Unternehmensmanagement                                                                                                    |                                         |
|----------------------------------------------------------------------------------------------------|-----------------------------------------|
| 8.1.1 Gibt es in Ihrem Unternehmen eine für Nachhaltigkeit zuständige Person?                                                             | * Ja v                                  |
| 8.1.2 Name der Person                                                                                                    | * Vorname                               |
| 8.1.3 E-Mail der Person                                                                                                    | * Nachname                              |
| 8.1.4 Veröffentlicht Ihr Unternehmen einen ESG-Report (Environmental Social Governance)?                                                  | * Ja ~                                  |
| 8.1.5 Bitte laden Sie den ESG hoch optional                                                                                               | 🗸 🖌 🗤 Datei aktualisieren Datei löschen |
| 8.1.6 Organisieren Sie Schulungen, um das Verständnis für Environmental Social Governance/Nachhaltigkeit an Ihrem Standort zu verbessern? | * Ja v                                  |
|                                                                                                    |                                         |

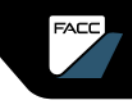

#### FACC-Qualifizierungsbogen Schritt für Schritt Anleitung

#### Envorinmental Social Governance ESG, Soziale Umweltpolitik

Bitte geben Sie die Informationen zum Thema Faire Arbeitsbedingungen bekannt.

| 8.2.1 Besitzt Ihr Unternehmen einen Verhaltenskodex?                                                                                       | *              |
|----------------------------------------------------------------------------------------------------|----------------|
|                                                                                                    | Ja V           |
| 8.2.2 Bitte legen Sie den Verhaltenskodex bei Optional                                                                                     | Datei anhängen |
| 8.2.3 Kennen Sie die ILO-Konvention zur Verhinderung von Kinderarbeit und halten Sie sich daran?                                           | * Ja 🗸         |
| 8.2.4 Verfügt Ihr Unternehmen über ein Programm zur Verhinderung von Diskriminierung?                                                      | * Ja 🗸         |
| 8.2.5 Können Sie sicherstellen, dass Ihre Mitarbeiter angemessen entlohnt und die Regelung zum geltenden Mindestgehalt eingehalten werden? | * Ja 🗸         |
| 8.2.6 Stellen Sie sicher, dass alle Mitarbeiter in Ihrem Unternehmen die gesetzlichen Arbeitszeiten einhalten?                             | * Ja 🗸         |

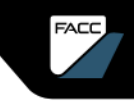

#### FACC-Qualifizierungsbogen Schritt für Schritt Anleitung

#### Envorinmental Social Governance ESG, Soziale Umweltpolitik

Bitte geben Sie die Informationen zum Thema **Compliance und Geschäftsethik** bekannt.

| 8.3 Compliance & Geschäftsethik                                                                                                    | $\begin{pmatrix} 12 \end{pmatrix}$ |                | 7 |
|----------------------------------------------------------------------------------------------------|------------------------------------|----------------|---|
| 8.3.1 Verfügt Ihr Unternehmen über ein dokumentiertes Geschäftsethik- und Compliance-Managementsystem?                                       |                                    | * Ja v         | ~ |
| 8.3.2 Bitte laden Sie dieses hoch                                                                                                    | optional                           | Datei anhängen |   |
| 8.3.3 Verfügt Ihr Unternehmen über eine formelle Richtlinie in Bezug auf Geschäftsgebaren und Compliance (Korrup<br>Erpressung, Bestechung)? | tion,                              | * Ja 🔨         | ~ |

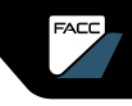

FACC-Qualifizierungsbogen Schritt für Schritt Anleitung

#### Envorinmental Social Governance ESG, Soziale Umweltpolitik

Bitte geben Sie die Informationen zum Thema **Sicherheit und Gesundheitsschutz** bekannt.

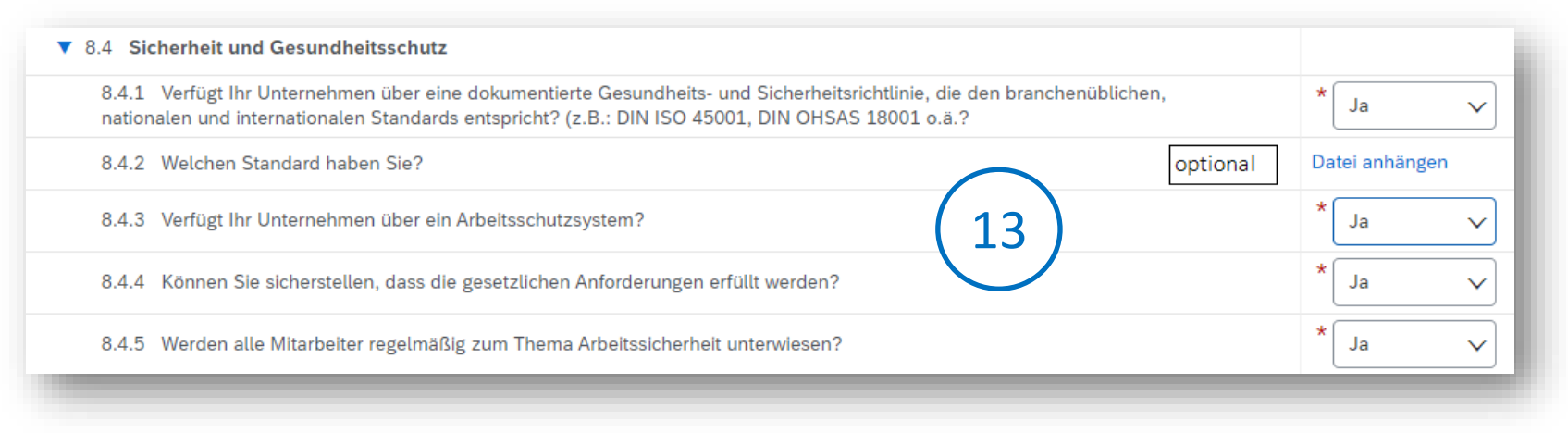

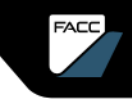

#### FACC-Qualifizierungsbogen Schritt für Schritt Anleitung

#### Envorinmental Social Governance ESG, Soziale Umweltpolitik

Bitte geben Sie die Informationen zum Thema Korruption bekannt.

| 7 8.5 Korruption                                                                                                    |                |
|----------------------------------------------------------------------------------------------------|----------------|
| 8.5.1 Gibt es in Ihrem Unternehmen Regeln zur Verhinderung von Korruption?                                                              | * Ja v         |
| 8.5.2 Bitte legen Sie diese Regeln bei Optional                                                                                         | Datei anhängen |
| 8.5.3 Sind diese Antikorruptionsregeln allen Mitarbeitern bekannt?                                                                      | * Ja 🗸         |
| 8.5.4 Führt Ihr Unternehmen dokumentierte Risikobewertungen in Bezug auf Korruption durch?                                              | * Ja v         |
| 8.5.5 Stellen Sie in Ihrem Unternehmen sicher, dass persönliche Interessen geschäftliche Interessen nicht unangemessen beeinträchtigen? | * Ja v         |
|                                                                                                    |                |

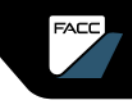

#### FACC-Qualifizierungsbogen Schritt für Schritt Anleitung

#### Envorinmental Social Governance ESG, Soziale Umweltpolitik

Bitte geben Sie die Informationen zum Thema **Einhaltung des Kartellrechts** bekannt.

| Den     |                                                                                        |                      |   |
|---------|----------------------------------------------------------------------------------------|----------------------|---|
| 8.6 Ein | haltung des Kartellrechts                                                              |                      |   |
| 8.6.1   | Verfügt Ihr Unternehmen über schriftliche Grundsätze zu geltenden Kartellvorschriften? | * Ja 🔨               |   |
| 8.6.2   | Bitte fügen Sie diese Regeln hier an optio                                             | ional Datei anhängen |   |
| 8.6.3   | Sind Sie fair zu Mitbewerbern?                                                         | * Ja 🔨               | ~ |
| 8.6.4   | Können Sie sicherstellen, dass Sie den Wettbewerb nicht unangemessen einschränken?     | * Ja 🔨               |   |
|         |                                                                                        |                      |   |

FACC-Qualifizierungsbogen Schritt für Schritt Anleitung

#### Envorinmental Social Governance ESG, Soziale Umweltpolitik

Bitte geben Sie die Informationen zum Thema Export Kontrolle bekannt.

| 8.7 Export Kontrolle                                                                                                    |                |
|----------------------------------------------------------------------------------------------------|----------------|
| 8.7.1 Haben Sie in Ihrem unternehmen eine Regelung, welche die Einhaltung der Exportkontrollvorschriften sicherstellt?                                                                                                    | * Ja 🔨         |
| 8.7.2 Bitte fügen Sie diese an optional                                                                                                    | Datei anhängen |
| 8.7.3 Haben Sie Eportkontrolllizenzen für Materialien mit doppeltem Verwendungszweck?                                                                                                    | * Ja 🔨         |
| 8.7.4 Vermeiden Sie illegale Geschäftsbeziehungen mit sanktionierten Personen / Organisationen?                                                                                                    | * Ja 🔪         |
| 8.7.5 Prüfen Sie Zollvorschriften für Exportgeschäfte und halten Sie diese ein?                                                                                                    | * Ja 🔨         |
| 8.7.6 Respektieren Sie die geistigen Eigentumsrechte Ihrer Lieferanten und Kunden?                                                                                                    | * Ja 🔨         |
| 8.7.7 Können Sie in Ihrem Unternehmen sicherstellen, dass alle vertraulichen Informationen und Geheimnisse, die im Rahmen der Geschäftstätigkeit mit FACC bekannt werden, streng vertraulich behandelt, nicht missbräuchlich verwendet und nicht an Dritte weiter gegeben werden? | * Ja N         |

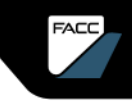

#### FACC-Qualifizierungsbogen Schritt für Schritt Anleitung

#### Envorinmental Social Governance ESG, Soziale Umweltpolitik

Bitte geben Sie die Informationen zu den Themen Lieferantenmanagement und Umweltverträglichkeit bekannt.

| 8.8 Lieferantenmanagement 17                                                                                                    |                                                                                                    |
|----------------------------------------------------------------------------------------------------|----------------------------------------------------------------------------------------------------|
| 8.8.1 Hat Ihr Unternehmen eine ESG / Nachhaltigkeitsrichtlinie für Lieferanten?                                                            | * Ja                                                                                                    |
| 8.9 Umweltverträglichkeit                                                                                                    |                                                                                                    |
| 8.9.1 Verfügt Ihr Unternehmen über ein Umweltmanagementsystem? (z.B.: ISO 14001 o.ä.)                                                      | * Ja 🗸                                                                                                    |
| 8.9.2 Welche haben Sie?                                                                                                    | Datei anhängen                                                                                                    |
| 8.9.3 Welche der folgenden Bereiche fallen unter diese Richtlinie bzw. die damit verbundenen Prozesse und Arbeitsabläufe?                  | <ul> <li>Reduzierung des Energieverbrauches</li> <li>Reduzierung des Wasserverbrauches</li> <li>Reduzierung der Luft-Emissionen</li> <li>Vermeidung von Verschwendung</li> <li>Umweltfreundlicher Umgang mit eingeschränkten Stoffen und Chemikalien</li> </ul> |
| 8.9.4 Führen Sie in Ihrem Unternehmen eine Analyse zu den verwendeten Stoffen gemäß der europäischen REACH-Verordnung (EC1907/2006) durch? | * Ja 🗸                                                                                                    |
| 8.9.5 Wenn ja und Ihr Unternehmen verwendet eine dieser Chemikalien, hat Ihr Unternehmen Pläne, diese zu ersetzen?                         | * Ja v                                                                                                    |

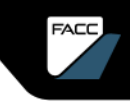

19

Datei anhängen

# QUALIFIZIERUNG

9.1 Zusätzliche Dokumente

FACC-Qualifizierungsbogen Schritt für Schritt Anleitung

#### Zusätzliche Informationen - Genehmigungen

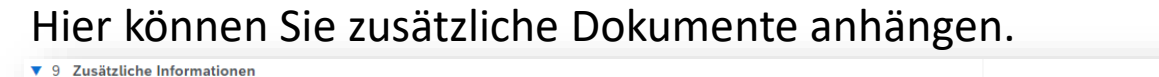

Bitte geben Sie die Informationen zu den Thema Genehmigungen bekannt.

optional

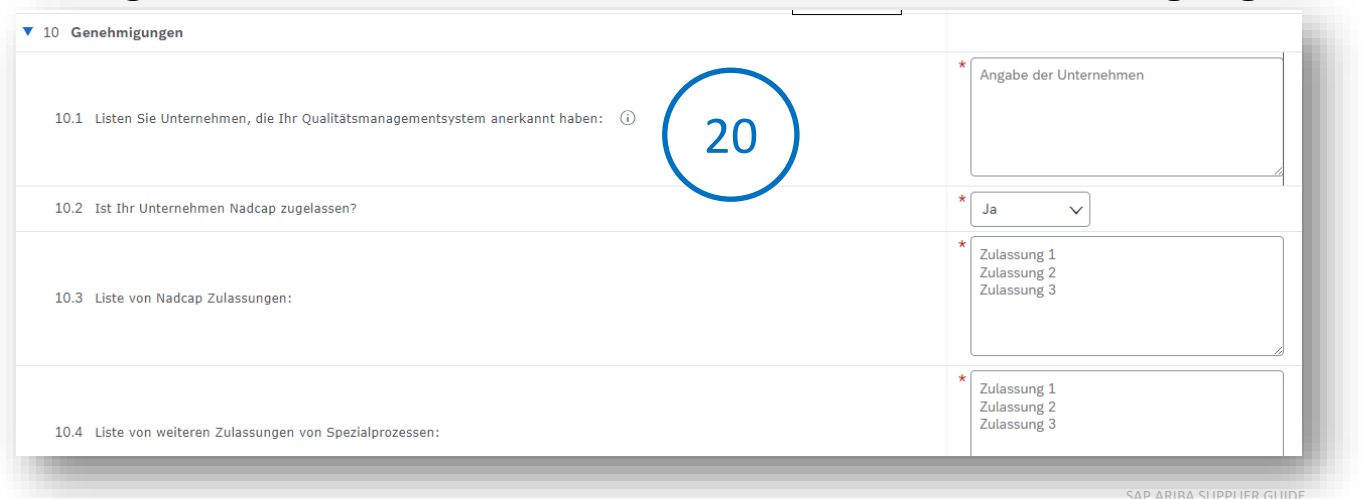

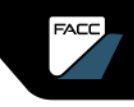

### FACC-Qualifizierungsbogen Schritt für Schritt Anleitung

#### **Entwurf speichern**

Hier können Sie den Qualifizierungsbogen als **Entwurf speichern** und zu einem späteren Zeitpunkt weiterarbeiten. Dazu verwenden Sie erneut den Link der Qualifizierungseinladung, melden sich an und machen dort weiter, wo sie aufgehört haben.

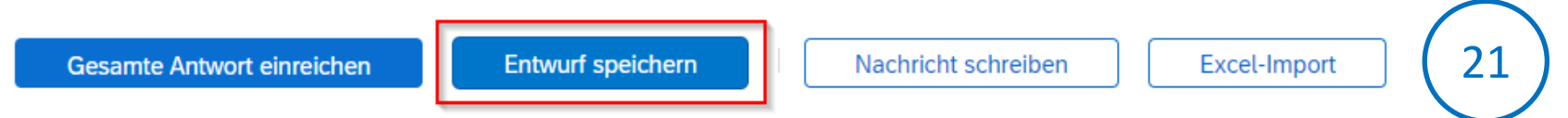

Sie können an den Strategischen Einkäufer von FACC auch eine "Nachricht schreiben" und der gesamte Qualifizierungsbogen kann auch per Excel-Import ausgefüllt werden. Dazu finden Sie bei Auswahl des Bottens "Excel-Import" entsprechenden Informationen.

FACC-Qualifizierungsbogen Schritt für Schritt Anleitung

#### Einreichen

Hier können Sie den Qualifizierungsbogen Einreichen.

#### Notwendige Ergänzungen / Korrekturen werden angezeigt.

Es gibt 4 Einträge, die entweder vervollständigt oder korrigiert werden müssen, damit Ihre Anforderung abgeschlossen werden kann.  $\odot$ Zeigen Sie mit der Maus auf die roten Symbole, um weitere Informationen zu sehen. Mithilfe der Links Weiter und Zurück können Sie zum nächsten bzw. vorigen Fehler wechseln.

Wenn alle Ergänzungen/Änderungen eingearbeitet sind, dann wählen Sie erneut "Gesamte Antwort einreichen". Es erscheint eine entsprechende Nachricht, sofern alle Daten korrekt sind und die Antwort eingereicht werden kann. Nun folgt die Genehmigung durch FACC.

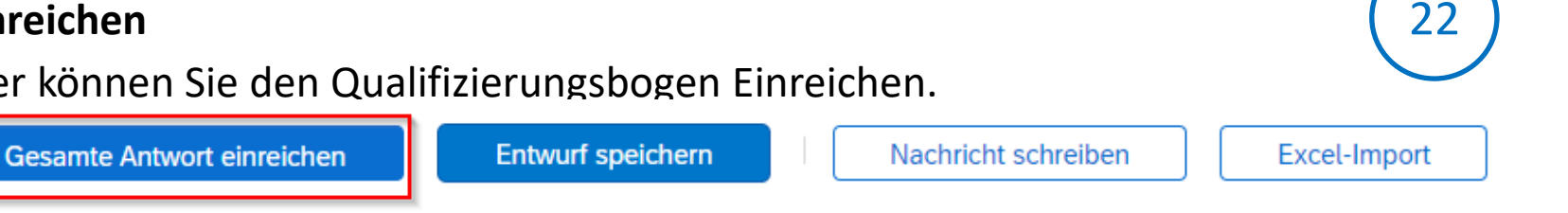

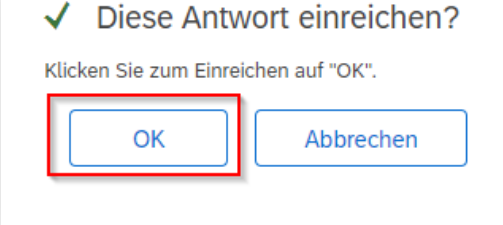

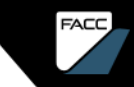

#### SAP ARIBA SUPPLIER GUI

# FACC

23

# QUALIFIZIERUNG

FACC-Qualifizierungsbogen Schritt für Schritt Anleitung

#### Dashboard

Nach der Einreichung können Sie erneut in den Link der Qualifizierungs-Einladung einsteigen. In ihrem FACC Ariba Dashboard sehen Sie den Status der Qualifizierung und können die Details (mit Auswahl des Fragebogens) jederzeit einsehen.

| Qualifizierungsfragebogen   |               |                      |                     |             |                                       |  |
|-----------------------------|---------------|----------------------|---------------------|-------------|---------------------------------------|--|
| Titel                       | ID            | Schlusszeit 🗼        | Ware                | Regionen    | Status                                |  |
| ▼ Status: Abgeschlossen (1) |               |                      |                     |             |                                       |  |
| Supplier Qualification      | Doc1698291489 | 30.10.2023 09:21 Uhr | All Commodities All | EMEA Europe | Qualifizierungsgenehmigung ausstehend |  |
|                             |               |                      |                     |             |                                       |  |
|                             |               |                      |                     |             |                                       |  |

FACC-Qualifizierung

#### Genehmigung

Sobald FACC den externen Qualifizierungsfragebogen geprüft und den internen Fragebogen ausgefüllt bzw. abgeschlossen hat, bekommen Sie eine Info-Mail über die erfolgreiche Qualifizierung.

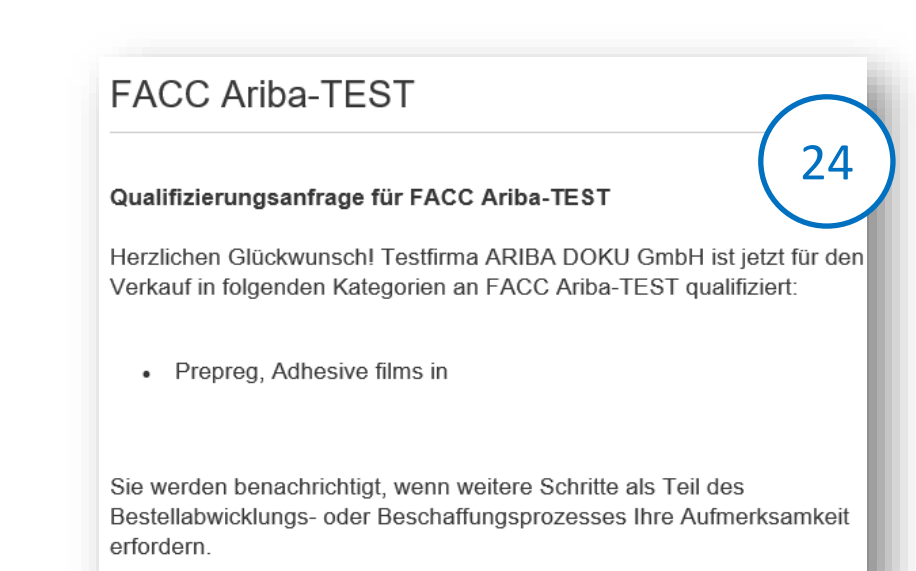

Herzlichen Glückwunsch! Sie sind nun im FACC-Ariba-Netzwerk qualifiziert und können somit auch im FACC ERP System als Lieferant gelistet werden sowie Zuschläge auf Angebote erhalten.

FACC-Qualifizierung Abgelehnt

Wird eine Qualifizierung von FACC abgelehnt, dann erhalten Sie eine Absage-Mail.

FACC Ariba-TEST

#### Qualifizierungsanfrage für FACC Ariba-TEST ist abgelehnt worden

FACC Ariba-TEST hat die Antworten überprüft, die Bauer Gmbh - Test 8 im Fragebogen für die Lieferantenqualifizierung gegeben hat, und beschlossen, Bauer Gmbh - Test 8 zum jetzigen Zeitpunkt nicht für folgende Kategorien zu qualifizieren:

· 3D print in All

Wird diese Qualifizierung erneut von FACC gestartet, dann können Sie die Original-Antwort überarbeiten und an FACC übermitteln. Fordert der Lieferant weitere Informationen ein, dann erscheint die gleiche Eingabemaske.

| Doc1550184725 - Supplier Qualification                                                  | Verbleibende Zeit<br>29 Tage 23:55:25 |
|-----------------------------------------------------------------------------------------|---------------------------------------|
| Sie haben eine Antwort für dieses Ereignis eingereicht. Vielen Dank für Ihre Teilnahme. |                                       |
| Gesamter Inhalt                                                                         |                                       |
| Name †                                                                                  |                                       |
| 1 Listen Sie Unternehmen, die Ihr Qualitätsmanagementsystem anerkannt haben: 🕕          | dafa                                  |
| 2 Ist Ihr Unternehmen Nadcap zugelassen?                                                | Nein                                  |
| 4 Liste von weiteren Zulassungen von Spezialprozessen:                                  | dfafadas                              |
| Nachricht schreiben                                                                     |                                       |

### ZERTIFIKATE / MODUL-FRAGEBOGEN

FACC
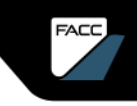

### ZERTIFIKATE MODUL-FRAGEBOGEN EINFÜHRUNG

Außerhalb dem Lebenszyklusprozesses gibt es die Möglichkeit über modulare Fragebögen Informationen zu übermitteln bzw. einzuholen. Diese basieren auf individuell anpassbaren Templates, die von FACC erstellt werden.

Eine besondere Art und Unterform der modularen Fragebögen sind die Zertifikate. Über eine Zertifikatsanfrage können Sie Zertifikate hochladen und alle relevanten Informationen (wie z.B. Zertifikatname, Ablaufdatum, Ausstelldatum, Aussteller, ...) übermitteln.

Sobald ein Zertifikat abläuft, welches Sie über einen modularen Fragebogen hochgeladen haben, bekommen Sie automatisch eine Info-Mail zum Aktualisieren.

#### Schritt für Schritt Anleitung

Die Zertifikatsanfrage wird manuell vom Strategischen Einkäufer bei FACC gestartet.

#### FACC Ariba-TEST

Hallo Marie Antoinette,

FACC Ariba-TEST hat Sie eingeladen, einen Fragebogen auszufüllen. Dies ist erforderlich, damit Testfirma ARIBA DOKU GmbH Geschäftstransaktionen mit FACC Ariba-TEST abwickeln kann.

#### Fragebogenübersicht

Fragebogenname: Abgelaufenes ISO 14001 Zertifikat Antwort erbeten bis zum: So, 13. Aug 2023 Anmerkungen zur Anforderung aktualisieren:

#### Fragebogen einreichen

Mit freundlichen Grüßen

Ihr SAP-Ariba-Team

Sie bekommen von FACC eine E-Mail bzgl. Zertifikatsanfrage

Folgen Sie dem Link mit "Fragebogen einreichen"

Hinweis: Weiterleitung von Fragebögen an andere E-Mail-Kontakte ist nicht möglich. Der Link zur Beantwortung der übermittelten Fragebögen funktioniert nur über die eingetragene E-Mail-Adresse.

Schritt für Schritt Anleitung

Melden Sie sich in Ihrem Account an

| SAP Ariba 🥅                           |
|---------------------------------------|
| Lieferantenanmeldung                  |
| Benutzername                          |
| Passwort                              |
| Anmelden                              |
| Benutzernamen oder Passwort vergessen |

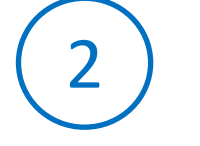

Wenn Sie schon einen mit FACC verknüpften Zugang zum Ariba-Netzwerk haben, dann öffnet sich dieses Dialogfeld . Geben Sie Benutzernamen und Passwort ein und klicken Sie auf "**Anmelden**".

Wenn Sie noch nicht registriert sind, dann folgend Sie den Anweisungen im Kapitel "Registrierung im Ariba-Netzwerk".

### Schritt für Schritt Anleitung

Zertifikatsanfrage bearbeiten/einreichen

| Doc1574580447 - Abge       | elaufenes ISO 14001         | Zertifikat          |
|----------------------------|-----------------------------|---------------------|
| Gesamter Inhalt            |                             |                     |
| Name †                     |                             |                     |
| 1 ISO 14001 Zertifikat (i) |                             | * Ja 🗸 Details      |
|                            | (*) gibt ein Pflichtfeld an |                     |
| Gesamte Antwort einreichen | Entwurf speichern           | Nachricht schreiben |
|                            |                             |                     |

Wählen Sie "Ja" aus, geben die Details ein und bestätigen mit "OK", anschließend "Gesamte Antwort einreichen"

| Geben Sie Details für das <b>Zert</b> | ifikat ein. Geben Sie den Pfad einer Datei an, die Sie als Anlage Mehr |
|---------------------------------------|------------------------------------------------------------------------|
| Zertifikatart:                        | ISO 14001 Certificate                                                  |
| Aussteller: *                         | Aussteller                                                             |
| Jahr der Veröffentlichung: *          | 2021                                                                   |
| Zertifikatsnummer: *                  | 0809454290                                                             |
| Zertifikatsstelle: *                  | Τῦν                                                                    |
| Datum des Inkrafttretens: *           | Do, 21. Jan 2021                                                       |
| Ablaufdatum: *                        | Mo, 9. Aug 2021                                                        |
| Anlage: *                             | Datei auswählen Andrea Baequest.pdf                                    |
|                                       | Oder legen Sie die Datei hier ab.                                      |
|                                       |                                                                        |
|                                       | Beschreibung:                                                          |
|                                       | Das ist ein Testzertifikat                                             |
|                                       |                                                                        |
|                                       |                                                                        |
|                                       |                                                                        |
|                                       | OK Abbrechen                                                           |
|                                       |                                                                        |
|                                       |                                                                        |

#### Schritt für Schritt Anleitung

Zertifikat wird von FACC überprüft/genehmigt

FACC Ariba-TEST

Hallo Marie Antoinette!

FACC Ariba-TEST hat den von Ihnen ausgefüllten Fragebogen genehmigt.

Fragebogenübersicht Name des Fragebogens: Abgelaufenes ISO 14001 Zertifikat

Sie werden benachrichtigt, falls weitere Aufgaben Ihre Aufmerksamkeit erfordern.

Mit freundlichen Grüßen,

Ihr SAP Ariba-Team

4

Nach erfolgreicher Prüfung durch FACC erhalten Sie eine Bestätigung per E-Mail.

#### Schritt für Schritt Anleitung

Zertifikat ist abgelaufen – Automatisches Update wird angefordert

Ihr Zertifikat der Art "ISO 14001 Certificate" bei FACC Ariba-TEST ist abgelaufen. FACC Ariba-TEST

Hallo Marie Antoinette!

Bitte klicken Sie auf <u>Klicken Sie hier</u>, um das Zertifikat in den Fragebogen "Abgelaufenes ISO 14001 Zertifikat" hochzuladen.

Mit freundlichen Grüßen,

Ihr SAP Ariba-Team

Sie bekommen eine E-Mail, dass ihr Zertifikat abgelaufen ist. Folgen Sie dem Link mit "Klicken Sie hier"

Schritt für Schritt Anleitung

Melden Sie sich in Ihrem Account an

| SAP Ariba 🦳                           |  |
|---------------------------------------|--|
| Lieferantenanmeldung                  |  |
| Benutzername                          |  |
| Passwort                              |  |
| Anmelden                              |  |
| Benutzernamen oder Passwort vergessen |  |

Wenn Sie schon einen mit FACC verknüpften Zugang zum Ariba-Netzwerk haben, dann öffnet sich dieses Dialogfeld . Geben Sie Benutzernamen und Passwort ein und klicken Sie auf "**Anmelden**".

6

Wenn Sie noch nicht registriert sind, dann folgend Sie den Anweisungen im Kapitel "Registrierung im Ariba-Netzwerk".

#### Schritt für Schritt Anleitung

Zertifikat wird von FACC überprüft/genehmigt

FACC Ariba-TEST

Hallo Marie Antoinette!

FACC Ariba-TEST hat den von Ihnen ausgefüllten Fragebogen genehmigt.

Fragebogenübersicht Name des Fragebogens: Abgelaufenes ISO 14001 Zertifikat

Sie werden benachrichtigt, falls weitere Aufgaben Ihre Aufmerksamkeit erfordern.

Mit freundlichen Grüßen,

Ihr SAP Ariba-Team

Nach erfolgreicher Prüfung durch FACC erhalten Sie eine Bestätigung per E-Mail.

| ZERTIFIKATE MO                                                                                                    | DUL-FRAG                                 | EBOGEN                                                                                                    |  |
|----------------------------------------------------------------------------------------------------|------------------------------------------|----------------------------------------------------------------------------------------------------|--|
| Schritt für Schritt Anleitu                                                                                                    | ing                                      | 1 ISO 14001 Zertifikat<br>Geben Sie Details für das Zertifikat ein. Geben Sie den Pfad einer Datei an, die Sie als Anlage <i>Mehr</i> |  |
| Zertifikatsanfrage bearbeiten/ei                                                                                                    | nreichen                                 | Zertifikatart: ISO 14001 Certificate                                                                                                  |  |
|                                                                                                    |                                          | Jahr der Veröffentlichung: * 2021                                                                                                    |  |
| Doc1574580447 - Abgelaufenes ISO 14001 Zertifikat                                                                                                    | wort überarbeiten                        | Zertifikatsnummer: * 0809454290                                                                                                    |  |
|                                                                                                    |                                          | Zertifikatstelle: * TUV                                                                                                    |  |
| Antwort überarbeiten? Sie haben für dieses Ereignis bereits eine Antwort eingereicht. Klicken Sie auf "OK", wenn Sie Ihre Antwort überarbeiten möchten. OK Abbrechen |                                          | Ablaufdatum: * Mo, 9, Aug 2021                                                                                                    |  |
|                                                                                                    |                                          | Anlage: * Datei auswählen Andrea Baequest.pdf                                                                                         |  |
|                                                                                                    |                                          | Oder legen Sie die Datei hier ab.                                                                                                    |  |
|                                                                                                    |                                          | Beschreibung:                                                                                                    |  |
|                                                                                                    |                                          | Das ist ein Testzertifikat                                                                                                    |  |
| * Ja 🗸 Details                                                                                                    |                                          |                                                                                                    |  |
|                                                                                                    |                                          |                                                                                                    |  |
|                                                                                                    |                                          | OK Abbrechen                                                                                                    |  |
|                                                                                                    |                                          |                                                                                                    |  |
| Wählen Sie "Ja" aus, geben die E                                                                                                    | Details ein Gesar                        | nte Antwort einreichen Entwurf speichern                                                                                              |  |
| und bestätigen mit OK" anschli                                                                                                    | eßend                                    |                                                                                                    |  |
|                                                                                                    |                                          |                                                                                                    |  |
| "Gesamte Antwort einreichen"                                                                                                    | ✓ Ihre revidierte Antwort ist eingereich | nt worden. Vielen Dank für Ihre Teilnahme an dem Ereignis.                                                                            |  |

FACC

### SO KONFIGURIEREN SIE IHR ARIBA-PROFIL

FACC

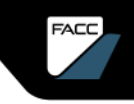

### SO KONFIGURIEREN SIE IHR ARIBA-PROFIL

#### KONTO-EINSTELLUNGEN

Sie sind der Administrator. Klicken Sie auf Ihr Profil-Icon und wählen "Unternehmensprofil" aus. Sie sehen verschiedene Registerkarten zum Hinzufügen von Inhalten zu Ihrem Unternehmensprofil. Je mehr Ihr Profil gepflegt wird, desto besser können andere Unternehmen Sie finden und kontaktieren.

| Marie Antoinette<br>Testfirma_ARIBADOKU-DE@facc.com | H | Unternehmensprofil                                                                               |
|-----------------------------------------------------|---|--------------------------------------------------------------------------------------------------|
| Mein Konto                                          | ٥ | Allgemein (3) Geschäftlich (2) Marketing (3) Kontakte Zertifizierungen (1) Zusätzliche Dokumente |
| Benutzer-IDs Verknüpfen                             |   |                                                                                                  |
| An Den Administrator Wenden                         |   | * kennzeichnet ein Pflichtfeld.                                                                  |
| Testfirma ARIBA DOKU                                |   | Übersicht                                                                                        |
| ANID: AN11182940262-T                               |   |                                                                                                  |
| Unternehmensprofil                                  |   | Name des Unternehmens:* Testfirma ARIBA DOKU GmbH                                                |
| Einstellungen                                       |   | Weitere Namen, sofern vorhanden:                                                                 |
| Abmelden                                            | m |                                                                                                  |
| Status                                              |   |                                                                                                  |

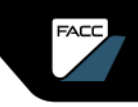

### SO KONFIGURIEREN SIE IHR ARIBA-PROFIL

#### Rollen und Benutzer hinzufügen

Klicken Sie auf Ihr Profil-Icon Gehen Sie zu "Einstellungen"> "Benutzer"

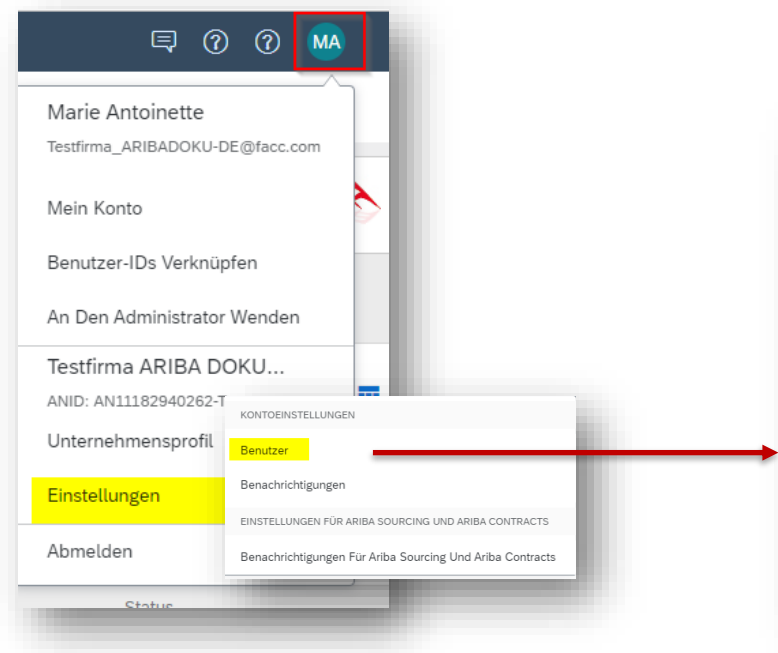

Zunächst müssen Sie eine Rolle mit entsprechenden Berechtigungen vergeben. Klicken Sie auf den Tab "Rollen verwalten" und anschließend auf das Pluszeichen

| Dollon (1)             |                          |                                             |                               |
|------------------------|--------------------------|---------------------------------------------|-------------------------------|
| Erstellen und verwalte | n Sie Rollen für Ihr Kon | to. Sie können die Rolle bearbeiten und ihr | Benutzer hinzufügen. Die Admi |
| Filter                 |                          |                                             |                               |
| Filler                 |                          |                                             |                               |
| Berechtigung           |                          |                                             |                               |
| Zugeordnete Berechtig  | ung auswählen            | ~                                           |                               |
| Anwenden               | Zurücksetzen             |                                             |                               |
|                        |                          |                                             | +                             |
| Name der Rolle         |                          |                                             | Zugeordnete Benutzer          |
|                        |                          |                                             |                               |

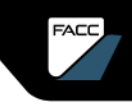

## SO KONFIGURIEREN SIE IHR ARIBA-PROFIL

#### Rollen und Benutzer hinzufügen

| 211120             | eichnet ein Pflichtfeld.                                                                                             |                                                                                  |
|--------------------|----------------------------------------------------------------------------------------------------|----------------------------------------------------------------------------------|
| orma               | ationen zur neuen Rolle                                                                                              |                                                                                  |
|                    | N                                                                                                    | ame: * Kundenkontakt                                                             |
|                    | Beschreit                                                                                                    | ung:                                                                             |
| rech               | itigungen                                                                                                    |                                                                                  |
| Rolle r<br>n Sie e | muss mindestens eine Berechtigung haben.<br>ein Upgrade Ihres Ariba Network-Standardkontos auf ein I<br>Berechtigung | Unternehmenskonto durch, um alle Berechtigungen zu aktivieren.<br>Beschreibung   |
| 7                  | Auf Ausschreibungen in SAP Ariba Discovery<br>antworten                                                              | Auf Ausschreibungen in SAP Ariba Discovery antworten                             |
|                    | Ausschreibungen in SAP Ariba Discovery<br>erstellen                                                                  | Ausschreibungen in SAP Ariba Discovery erstellen                                 |
|                    | Katalogverwaltung                                                                                                    | Konfiguration und Verwaltung katalogbezogener Aktivitäten                        |
| /                  | Kontaktadministration                                                                                                | Verwaltung von Informationen zu Kontaktpersonen für das Konto                    |
|                    | Transaktionskonfiguration                                                                                            | Konfiguration des Kontos für elektronische Transaktionen                         |
| /                  | Unternehmensangaben                                                                                                  | Prüfung und Aktualisierung des Unternehmensprofils                               |
|                    | Zahlungsprofil                                                                                                    | Konfiguration des Zahlungsprofils                                                |
|                    | Zugriff auf ID-Registrierung                                                                                         | Benutzer mit dieser Berechtigung können eindeutige Kennungen registrieren lassen |
|                    | Zugriff auf Vorschläge und Verträge                                                                                  | inagement-Verträge, -D<br>ignisse oder Vertragsa                                 |
|                    |                                                                                                    | Se sish and Sablia Can                                                           |
|                    | cXML-Konfiguration                                                                                                   | Speichem Schueisen                                                               |

Vergeben Sie einen Namen für die Rolle und wählen Sie die Berechtigungen aus dem Standardkatalog aus. Speichern Sie diese Rolle im Anschluss.

Nun können Sie einen neuen Benutzer anlegen und diesem die neue Rolle zuweisen.

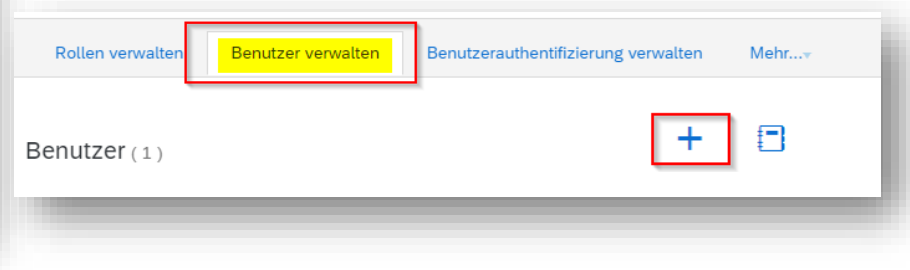

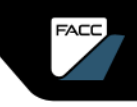

### SO KONFIGURIEREN SIE IHR ARIBA-PROFIL Rollen und Benutzer hinzufügen

| Informationen zum neu | ien Benutzer                                                                                                    |  |  |
|-----------------------|----------------------------------------------------------------------------------------------------|--|--|
|                       | Benutzername:* Mm@facc.com                                                                                                    |  |  |
|                       | E-Mail-Adresse:* Mm@facc.com                                                                                                    |  |  |
|                       | Vorname:* Max                                                                                                    |  |  |
|                       | Nachname:* Mustermann                                                                                                    |  |  |
| Bollonzuordaung       | Benutzer dürfen Rechnungen an das Konto des i         Dieser Benutzer ist der Ariba Discovery-Verkaufsi         Eingeschänkter Zugriff         Land       Vorwahl         Telefon geschäftlich:       AUT 43         O59       6161264 |  |  |
| Rollenzuoranung       |                                                                                                    |  |  |
| Name                  | Beschreibung                                                                                                    |  |  |
| Kundenkonta           | kt                                                                                                    |  |  |
| Kundenzuordnung       |                                                                                                    |  |  |
|                       | Zuordnen:  Alle Kunden Kunden auswählen                                                                                                    |  |  |
| Fertig                | Abbrechen                                                                                                    |  |  |

Legen Sie den Benutzer an und wählen die zuvor definierte Rolle aus.

Wenn Ihr Unternehmen bereits mit anderen Kunden verbunden ist, können Sie hier interne Benutzer für einzelne Kunden zuweisen. Dann können Sie ihre Kunden separat über das Konto verwalten . Klicken Sie auf "Fertig". Der neue Benutzer erhält eine E-Mail mit den Zugangsdaten.

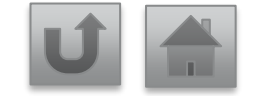

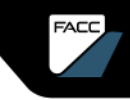

### ADMINISTRATOR

#### Wie ändere ich den Administrator (nur auf EN verfügbar)

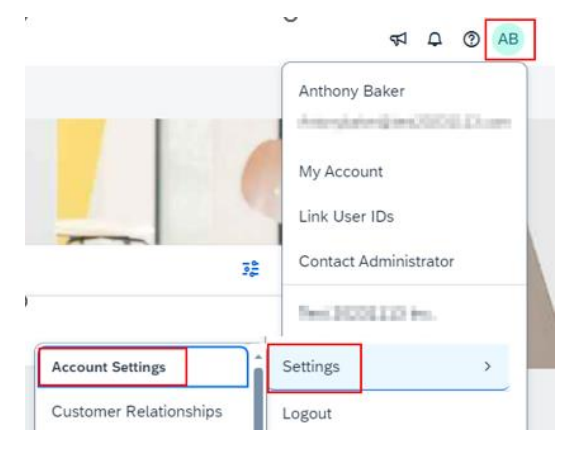

- You're the current administrator user and you'd like to transfer the administrator role to another user
  that already exists in the account
  - If you currently have the **Administrator** role assigned to your user, use the following procedure to transfer the administrator role to another existing user:
    - 1. Click [user initials] in the upper-right corner of the application
    - 2. Click Settings > Users
    - 3. Click the Manage Users tab
    - 4. To the right of the user you would like to transfer the account to, click Actions > Make Administrator
  - Since only one user can administer an account at a time, you must select a new role for your user.
    - 1. Select a role for your own user and click Assign
    - 2. Click OK to transfer the account administrator role
- The previous account administrator left your company, but you have access to the email address associated with their user profile
  - Reset the account's password, then reassign the account using one of the previous methods:
    - 1. On the Supplier Login page, click the Password link
    - 2. Enter the email address associated with the previous administrator's user profile
    - 3. Select Submit
    - 4. SAP Business Network sends a password reset to the email address you entered
    - 5. Follow the instructions in the email to reset the profile's password and sign in
  - After you sign in, you can transfer the administrator role to an existing user or update the the administrator user's info

- You have access to the previous administrator's account and you'd like to make yourself (or another employee) the administrator
  - Update the administrator account's details to reflect the new administrator's information:
    - 1. Click [user initials] in the upper-right corner of the application, and select My Account
    - Update this page with the new administrator information. Remember to change the following:
      - Username
      - User's full name
         User email

- $\square$
- Contact information
- 3. Click Save

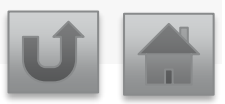

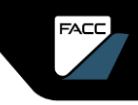

# LIEFERANTEN SUPPORT

### SAP Ariba Hilfecenter FAQs

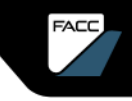

### LIEFERANTEN SUPPORT – SAP HELP CENTER

Die folgenden Support-Tools stehen Lieferanten zur Verfügung

#### **SAP Ariba Hilfecenter**

Zugriff über Ihr Ariba-Konto Hilfezeichen in der oberen rechten Ecke.

Das Help Center öffnet sich in einem eigenen Fenster

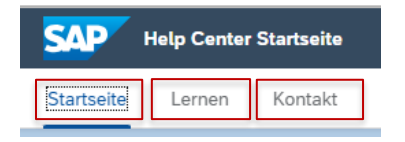

Artikel zu Themen unter "**Startseite**" Lernthemen/-videos unter "**Lernen**" Chat unter **"Kontakt**"

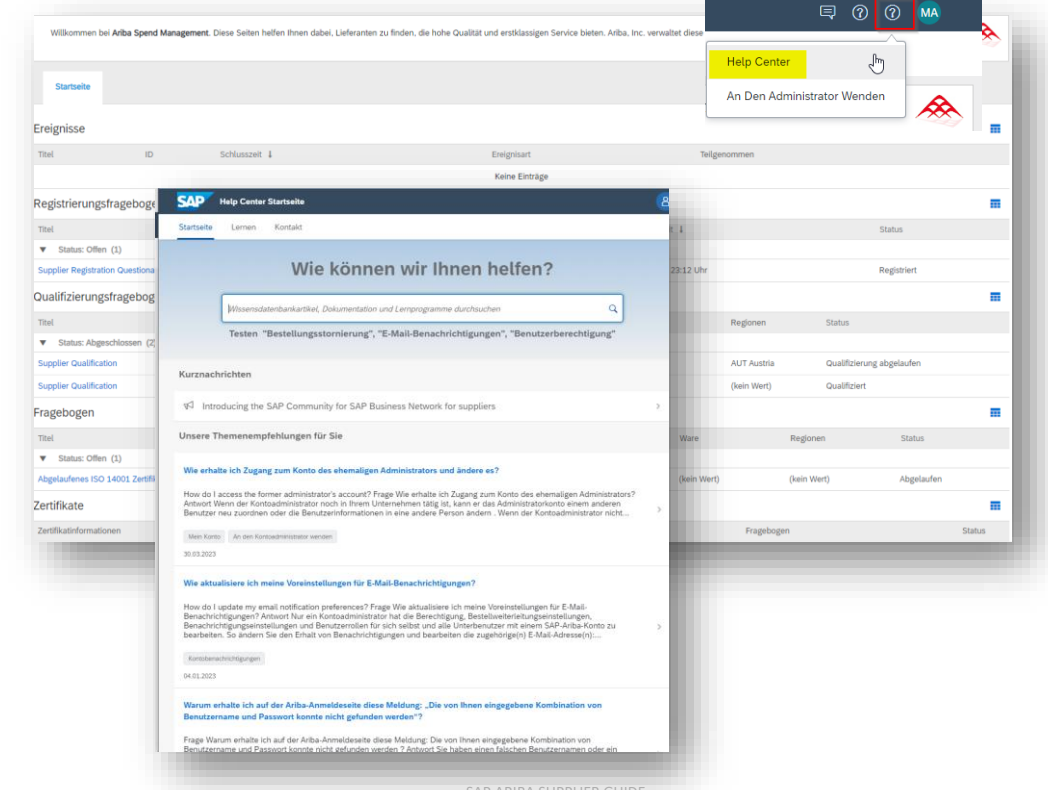

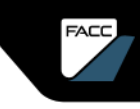

### LIEFERANTEN SUPPORT – SAP HELP SAP Tutorials

#### SAP Ariba and SAP Business Network Tutorials | SAP Help Portal

Hier finden Sie zahlreiche Tutorials zum Thema SAP ARIBA und SAP Business Network.

- > SAP Business Network Tutorials for Suppliers
- SAP Business Network Tutorials for Standard Account Suppliers
- SAP Business Network Tutorials for Enterprise Account Suppliers
- > SAP Strategic Sourcing Tutorials for Suppliers
- > SAP Strategic Sourcing Tutorials for Buyers
- > SAP Ariba Procurement Tutorials for Buyers

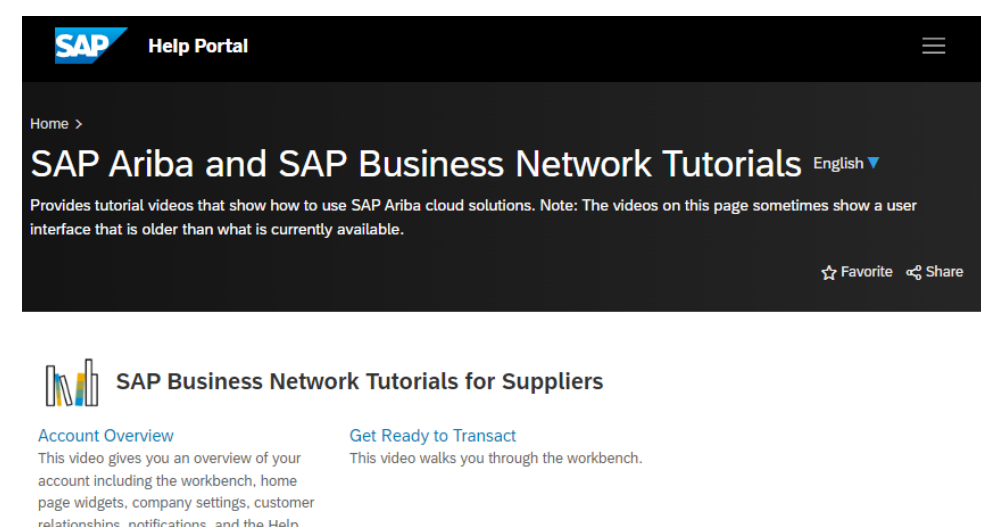

Klicken Sie auf die jeweilige Frage, um zur Antwort zu gelangen

Was passiert, wenn ich den Link zur Registrierung nicht erhalten habe.

Ich habe bereits ein SAP Ariba Network Konto. Kann ich das auch für FACC verwenden?

Ich habe Probleme , mich mit meinen Anmeldeinformationen für das Ariba Network Konto anzumelden . Was kann ich tun?

Ich erhalte folgende Meldung bei der Registrierung: "Der Benutzer ist bereits vorhanden. Geben Sie einen anderen Benutzernamen ein."

Warum erhalte ich die folgende Meldung auf der SAP Ariba Login Seite? "Sie haben entweder keine Berechtigung zur Anzeige des Ereignisses oder der Link zu dem Ereignis, auf den Sie geklickt haben, ist ungültig.

Ich habe den Link geöffnet, aber ich erhalte die Fehlermeldung: ERR\_CONNECTION\_TIMED\_OUT Fehler. Wie behebe ich das ?

Mein Kollege hat mich zu Ariba hinzugefügt, aber ich kann den FACC Inhalt immer noch nicht sehen

Klicken Sie auf die jeweilige Frage, um zur Antwort zu gelangen

Wie aktualisiere ich meine Daten in Registrierungsfragebogen oder Qualifizierungsfragebogen?

Kann man Fragebögen intern weiterleiten und von Kollegen beantworten lassen?

Wie komme ich in mein Ariba-Dashbord?

Was mache ich, wenn sich ein nicht bekannter Benutzer zusätzlich registrieren möchte? Was mache ich im Betrugsfall?

Wie aktualisiere ich mein Ariba-Profil (Name, E-Mail, Telefon,...)?

Ich habe mein Passwort / meinen Benutzer vergessen? Was kann ich tun?

Wie kann ich den Administrator wechseln?

Klicken Sie auf die jeweilige Frage, um zur Antwort zu gelangen

Wie kann ich User IDs miteinander verknüpfen.

Wie kann ich Konten zusammenführen bzw. konsolidieren?

FACC

#### Die folgenden Fragen und Antworten könnten Ihnen helfen.

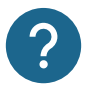

Was passiert, wenn ich den Link zur Registrierung nicht erhalten habe

- Das Problem könnte mit Ihrer Mail Einstellung zusammenhängen. Stellen Sie sicher, dass ariba.com auf der Whitelist steht.
- Durchsuchen Sie Ihr Postfach nach einer E-Mail mit folgendem E-Mail-Betreff: "Einladung zur Registrierung als Lieferant bei FACC"
- Suchen Sie in allen Ihren Ordner nach der Einladung, z. B. in Ihrem Posteingang, Junk- oder Spam-Ordner
- Prüfen Sie, ob einer Ihrer Kollegen anstelle von Ihnen die Einladung erhalten hat.
- Wenden Sie sich an den zuständigen Strategic Buyer von FACC.

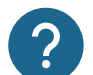

Ich habe bereits ein SAP Ariba Network Konto. Kann ich das auch für FACC verwenden?

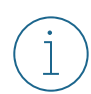

Ja, sie können ihr bestehendes SAP Airba Network Konto verwenden. Folgen Sie dem Link der Einladungs-Mail und wählen Sie den Button "Anmelden" aus und folgend Sie den Anweisungen.

#### Die folgenden Fragen und Antworten könnten Ihnen helfen.

Ich habe Probleme , mich mit meinen Anmeldeinformationen für das Ariba Network Konto anzumelden . Was kann ich tun?

Wenn dieses Problem auftritt, kann es eines der folgenden Szenarien sein:

• Sie haben sich bereits in Ihren bestehenden Account eingeloggt und anschließend auch erstmals auf den Link in der E-Mail geklickt.

**WICHTIG**: Das System wertet dies als Versuch, sich zweimal gleichzeitig anzumelden. Sie müssen entweder auf den Link klicken und sich von dort aus anmelden oder sich in Ihr bestehendes Konto einloggen und zum Ariba Sourcing-Bildschirm navigieren. Sie können nicht beides tun.

- Wenn eine andere SAP-Ariba-Seite in einer anderen Browser-Registerkarte geöffnet ist, schließen Sie diese andere Registerkarte und versuchen Sie erneut sich anzumelden.
- Wenn Sie beim Versuch, auf die Ariba Network-Anmeldeseite unter https://supplier.ariba.com zuzugreifen, in Ihrem Browser einen Zertifikatsfehler erhalten, löschen Sie bitte Ihren Browser-Cache, Ihre Cookies und Ihren Suchverlauf. Schließen Sie den Browser und versuchen Sie dann erneut, die Seite zu öffnen.

Die folgenden Fragen und Antworten könnten Ihnen helfen.

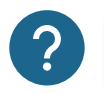

Ich erhalte folgende Meldung bei der Registrierung: "Der Benutzer ist bereits vorhanden. Geben Sie einen anderen Benutzernamen ein."

j

Der von Ihnen gewählte Benutzername wurde bereits im Ariba-Netzwerk vergeben. Wählen Sie einen anderen Benutzernamen bei der Registrierung im Ariba-Netzwerk. Wenn Sie schon einen Benutzer im Ariba-Netzwerk haben und sich mit FACC verknüpfen wollen, wählen Sie den Button "Anmelden" (anstatt "Registrieren").

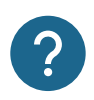

Warum erhalte ich die folgende Meldung auf der SAP Ariba Login Seite? "Sie haben entweder keine Berechtigung zur Anzeige des Ereignisses oder der Link zu dem Ereignis, auf den Sie geklickt haben, ist ungültig.

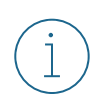

Wenn Sie mehrere Konten haben, stellen Sie sicher, dass Sie in dem Konto angemeldet sind, das mit diesem Dokument, dieser Aufgabe oder diesem Ereignis verknüpft ist. Klicken Sie auf **Zurück...**, um andere Ereignisse zu sehen, zu denen Sie eingeladen sind.

#### Die folgenden Fragen und Antworten könnten Ihnen helfen.

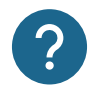

Ich habe den Link geöffnet, aber ich erhalte die Fehlermeldung: ERR\_CONNECTION\_TIMED\_OUT Fehler. Wie behebe ich das ?

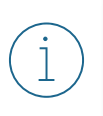

Dies wird in der Regel durch eine langsame Netzwerkverbindung (häufig bei stark frequentierten öffentlichen Hotspots) oder eine Firewall verursacht, die die Webseite blockiert. Um sicherzustellen, dass die Firewall Ariba-Webinhalte nicht ablehnt, kontaktieren Sie bitte ihre IT um die benötigten Domänen und IP-Bereiche auf die Whitelist setzen zu lassen (Technische Infos bitte im Help Center einholen).

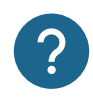

Mein Kollege hat mich zu Ariba hinzugefügt, aber ich kann den FACC Inhalt immer noch nicht sehen

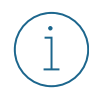

Die Person, die das Ariba Network Konto ursprünglich erstellt hat, ist der Administrator. Er kann neue Benutzer hinzufügen . Siehe hierzu den Abschnitt "So konfigurieren Sie Ihr Ariba Network Konto" Dies bedeutet jedoch nicht , dass die Benutzer automatisch die Inhalte von FACC sehen . Nur wenn dieser hinzugefügte Benutzer einen Einladungslink zur Registrierung, Qualifizierung, modularen Fragebogen oder zu einer Ausschreibung von FACC erhält , wird er für die FACC Inhalte im Ariba Netzwerk freigeschalten.

Die folgenden Fragen und Antworten könnten Ihnen helfen.

?

Wie aktualisiere ich Daten im Registrierungsfragebogen oder Qualifizierungsfragebogen?

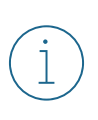

Sie können den Inhalt des Registrierungs-/Qualifizierungsfragebogens jederzeit aktualisieren. Geben Sie einfach Ihr Ariba Network-Konto unter Supplier.ariba.com ein. Navigieren Sie zum jeweiligen Fragebogen. Nachdem Sie den Fragebogen geöffnet haben, können Sie auf "Antwort überarbeiten" klicken und dort Ihre Daten aktualisieren und erneut absenden.

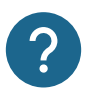

Kann man Fragebögen intern weiterleiten und von Kollegen beantworten lassen?

Nein, das funktioniert nicht! Weiterleitung von Fragebögen (z.B. Registrierungsfragebögen) an andere E-Mail-Kontakte ist nicht möglich. Der Link zur Beantwortung der übermittelten Fragebögen funktioniert nur über die eingetragene E-Mail-Adresse.

Bestehender Kontakt: Der Fragebogen muss von FACC an die andere Kontaktperson übermittelt werden. Neuer Kontakt: Die neue Kontaktperson muss in Ariba (von FACC oder Ihrem Primärkontakt) anlegen werden. Anschließend muss der Fragebogen von FACC an die neue Kontaktperson übermittelt werden .

Die folgenden Fragen und Antworten könnten Ihnen helfen.

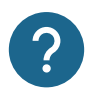

Wie komme ich in mein Ariba-Dashbord?

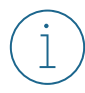

Geben Sie einfach Ihr Ariba Network-Konto unter Ariba Network für Lieferanten ein.

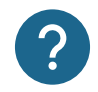

Was mache ich, wenn sich ein nicht bekannter Benutzer zusätzlich registrieren möchte? Was mache ich im Betrugsfall?

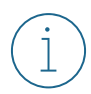

Der erste Benutzer einer Firma ist gleichzeitig auch der Administrator (kann natürlich auch umgestellt werden). Wenn sich ein weiterer Benutzer in der Firma registriert, dann erhält der Administrator eine Mail zur Freigabe/Ablehnung dieses Benutzers.g Siehe Bereich "Registrierung im Ariba-Netzwerk", "Genehmigung durch den Administrator".

Die folgenden Fragen und Antworten könnten Ihnen helfen.

| 5      |  |
|--------|--|
| •      |  |
| $\sim$ |  |

Wie aktualisiere ich mein Ariba-Profil (Name, E-Mail, Telefon,...)?

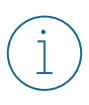

Steigen Sie in ihr Ariba Network-Konto ein (z.B. <u>Ariba Network für Lieferanten</u>).
Wählen Sie die [User Initialen] in der rechten oberen Ecke der Applikation aus.
Wählen Sie My Account (Mein Konto).
Editieren Sie die Felder wunschgemäß ab und Speichern Sie mit SAVE

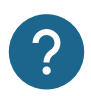

Ich habe mein Passwort / meinen Benutzer vergessen? Was kann ich tun?

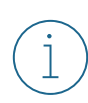

Steigen Sie in ihr Ariba Network-Konto ein (z.B. Ariba Network für Lieferanten).

Wenn Sie nach ihrem Benutzer/Passwort gefragt werden, dann haben Sie die Möglichkeit diesen/dieses zurückzusetzen. Folgen Sie den Anweisungen nach Auswahl des jeweiligen Buttons.

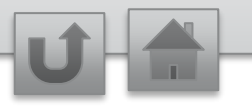

#### Die folgenden Fragen und Antworten könnten Ihnen helfen.

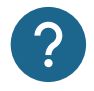

Wie kann ich User IDs miteinander verknüpfen.

Wenn Sie mehrere Konten haben, die Sie verwalten oder auf die Sie Zugriff haben, kann es schwierig sein, sich verschiedene Benutzernamen und Kennwörter zu merken. Die Verknüpfung von Benutzer-IDs ermöglicht es Ihnen, sich nahtlos bei einem Konto anzumelden und dann mit einem Klick zu allen anderen verknüpften Benutzernamen zu wechseln, anstatt sich abzumelden und mit einer anderen Benutzer-ID erneut anzumelden.

Klicken Sie rechts oben in der Anwendung auf "Ihre Initialen" > Benutzer-IDs verknüpfen.

- Wenn Ihnen der Benutzername und das Passwort für das Konto, das Sie verknüpfen möchten, bekannt sind, gehen Sie wie folgt vor:
  - 1. Geben Sie die Anmeldeinformationen unter der Überschrift Keine Genehmigung erforderlich ein.
  - 2. Klicken Sie auf Konten verknüpfen.
- Wenn Sie den Benutzernamen und das Passwort nicht kennen:
  - 1. Geben Sie den Benutzernamen für das Benutzerkonto ein, das Sie unter der Überschrift **Genehmigung** erforderlich verknüpfen möchten.
  - 2. Klicken Sie auf Verknüpfungsanforderung senden.
    - Dadurch wird eine E-Mail an den Benutzer gesendet, der Ihre Verknüpfungsanforderung annehmen kann.

Um zum Benutzer zu wechseln, nachdem er verknüpft wurde, gehen Sie wie folgt vor:

- 1. Klicken Sie rechts oben in der Anwendung auf Ihre Initialen > Konto wechseln.
- Klicken Sie auf den Namen des Kontoinhabers. Sie müssen auf den Namen klicken, um zum Benutzer zu wechseln, der verknüpft wurde. Wenn Sie auf eine andere Position klicken, wird der Wechsel nicht erfolgreich ausgeführt.

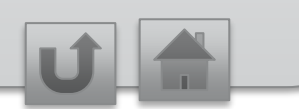

#### Die folgenden Fragen und Antworten könnten Ihnen helfen.

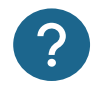

Wie kann ich Konten zusammenführen bzw. konsolidieren?

Es ist nicht möglich, zwei Konten mit unterschiedlichen SAP Business Network IDs zusammenzuführen, aber Sie haben einige Konsolidierungsmöglichkeiten:

- Vollständige Konsolidierung (Info in SAP Help verfügbar)
- Kontenhierarchie (Info in SAP Help verfügbar)
- Linking user ID

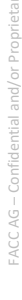

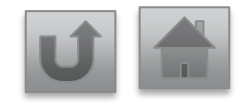

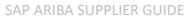